Primeira Tela

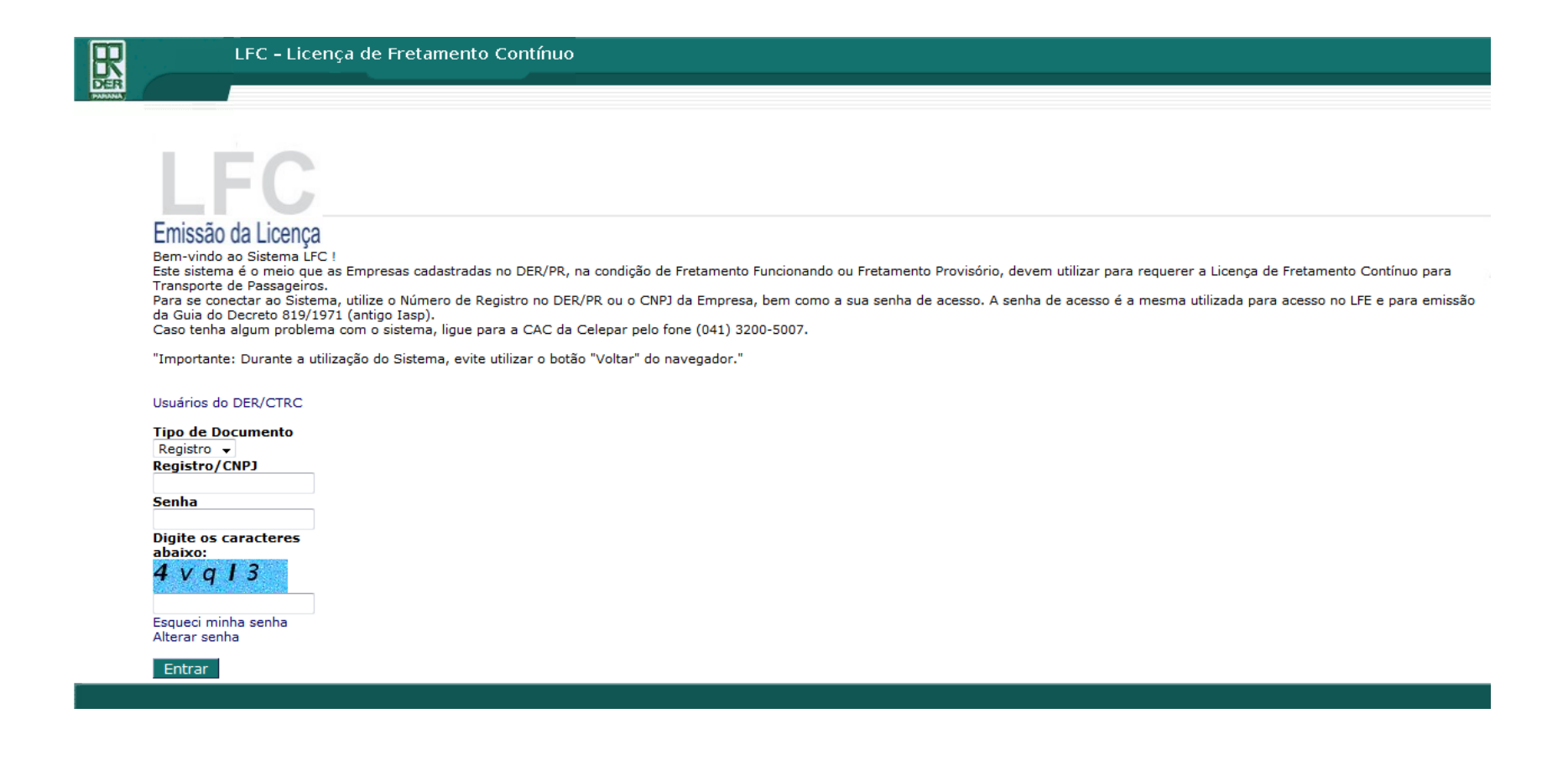

O usuário deve :

- no campo Tipo de Documento selecionar entre as opções Registro ou CNPJ;
- preencher o campo Registro /CNPJ o código de Registro empresa no DER/PR (composto de 4 dígitos) ou o CNPJ de sua empresa de acordo com a opção anterior;
- preencher o campo senha, com a senha da empresa, que é a mesma da emissão da LFE e da Guia do IASP;
- preencher a captcha (sequência de caracteres) e
- teclar Entrar.

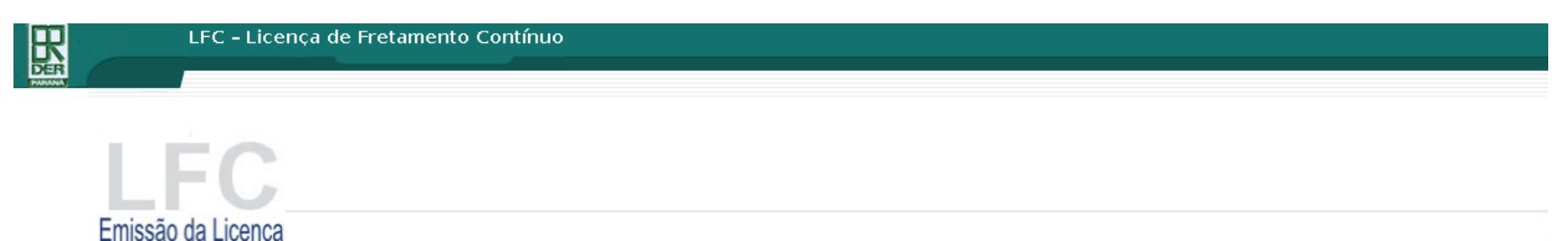

Bem-vindo ao Sistema LFC !

Este sistema é o meio que as Empresas cadastradas no DER/PR, na condição de Fretamento Funcionando ou Fretamento Provisório, devem utilizar para requerer a Licença de Fretamento Contínuo para Transporte de Passageiros.

Para se concetar ao Sistema, utilize o Número de Registro no DER/PR ou o CNPJ da Empresa, bem como a sua senha de acesso. A senha de acesso é a mesma utilizada para acesso no LFE e para emissão da Guia do Decreto 819/1971 (antigo Iasp).

Caso tenha algum problema com o sistema, ligue para a CAC da Celepar pelo fone (041) 3200-5007.

"Importante: Durante a utilização do Sistema, evite utilizar o botão "Voltar" do navegador."

| Usuários do DER/CTRC                 |
|--------------------------------------|
| Tipo de Documento<br>Registro ▼      |
| Registro/CNPJ                        |
| 8888                                 |
| Senha                                |
| ••••                                 |
| Digite os caracteres abaixo:         |
| vku7b8                               |
| vku7b8                               |
| Esqueci minha senha<br>Alterar senha |

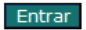

Será apresentada a tela com as funções da Rotina, o Menu Principal.

# Selecione a função desejada.

| 📄 Licença de Fretamento Contínuo                                                                            | +                                                                                         |                                                       |                                      | - 🗗 🔀              |
|----------------------------------------------------------------------------------------------------|-------------------------------------------------------------------------------------------|-------------------------------------------------------|--------------------------------------|--------------------|
| <b>•</b> 10.15.21.130:8080/lfc/login.do;jse:                                                                | ssionid=34FF5C653CE1540F61AEEA39FE41028[                                                  | )?action=dadosLogin                                   | 🏫 マ 😋 🚼 - Google                     | <i>P</i> <b></b>   |
| LFC - Licer                                                                                                 | nça de Fretamento Contínuo                                                                |                                                       |                                      | ?                  |
| Menu Principal                                                                                              | Sair do Sistema                                                                           |                                                       |                                      |                    |
| Empresa: EMPRESA PARA TESTES TEST                                                                           | TES TESTES - NAO Registro/DER: 8888                                                       | CNPJ: 90.999.999/0001-17                              | Validade do Registro: 18/12/2012     |                    |
| LFC - Menu Principal                                                                                        |                                                                                           |                                                       |                                      |                    |
| <ul> <li>Manual de Utilização do Sist</li> </ul>                                                            | ema                                                                                       |                                                       |                                      |                    |
| <ul> <li>Requerimento para obtençã<br/>Permite o preenchimento de Requer</li> </ul>                         | i <mark>o de Licença de Fretamento Con</mark><br>rimento para nova Licença de Fretamento  | i <b>tínuo de Passageiros</b><br><sup>Contínuo,</sup> |                                      |                    |
| <ul> <li>Requerimento para alteraçã<br/>Permite o preenchimento de Requer</li> </ul>                        | í <mark>o da Licença - LFC Complement</mark><br>rimento para alteração da Lista de Passaç | <b>ar</b><br>geiros de uma Licença vigente.           |                                      |                    |
| <ul> <li>Consultar Requerimentos<br/>Permite consultar a situação dos Re-<br/>propriamente dita.</li> </ul> | querimentos, excluir Requerimento, envia                                                  | ar Contrato, emitir GRU para pag                      | amento da Taxa da Emissão da Licença | a e emitir Licença |
| Consultar/Alterar Situação de<br>Permite que a Empresa Consulte a S                                         | <b>da Licença</b><br>Situação, Cancele, Paralise ou Ative Licen;                          | ça.                                                   |                                      |                    |
| <ul> <li>Consultas Gerenciais</li> <li>Permite Consultas sobre as Licenças</li> </ul>                       | s de sua Empresa.                                                                         |                                                       |                                      |                    |
|                                                                                                    |                                                                                           | Sair                                                  |                                      |                    |
|                                                                                                    |                                                                                           |                                                       |                                      |                    |

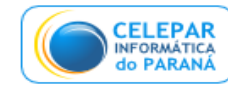

Melhor visualizado em 1024×768 pelos navegadores Mozilla 1.3, Firefox 1.0 e Internet Explorer 5.5, ou superiores. Versič½o - 2.1.14 atualizada em 05/06/2012

Download Adobe Reader

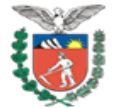

## 1. Requerimento para Licença de Fretamento Contínuo de Passageiros

Permite o preenchimento de Requerimento para nova Licença de Fretamento Contínuo.

Se selecionar "Requerimento para Licença de Fretamento Contínuo de Passageiros", será apresentada a tela onde é possível optar entre :

- Criar Nova Licença, o sistema abrirá as telas para preenchimento dos dados para gerar um novo requerimento ou
- Copiar dados de uma Licença existente, caso a empresa já possua uma Licença de Fretamento Contínuo é possível copiá-lo na integra. É só digitar o número da licença que se pretende copiar e clicar em Copiar. O sistema abrirá as telas para preenchimento dos dados para gerar o novo requerimento. Basta alterar os dados que diferem em cada etapa e no final salvar.

| R                | LFC – Licença de Fretam         | ento Contínuo        |                                                                                   |                  |
|------------------|---------------------------------|----------------------|-----------------------------------------------------------------------------------|------------------|
| DER              | Menu Principal Sair do Sistema  |                      |                                                                                   |                  |
| Empresa: EMPRES/ | PARA TESTES TESTES TESTES - NAO | Registro/DER: 8888   | CNPJ: 90.999.999/0001-17 Validade do Registro: 18/12/2012                         |                  |
|                  |                                 |                      | LFC - Requerimento para obtenção de Licença de Fretamento Contínuo de Passageiros |                  |
|                  |                                 |                      | Criar Nova Licença                                                                |                  |
|                  |                                 | 1000<br>1000<br>1000 | Copiar dados da seguinte Licença:                                                 | CARDA STREET     |
|                  |                                 |                      | Voltar                                                                            | Cares had a down |
|                  |                                 |                      |                                                                                   |                  |

O usuário deve preencher todos os campos do requerimento dividido em 4 Etapas. Antes de iniciar o preenchimento leia as instruções que podem ser acessadas clicando em "Instruções para preenchimento do Requerimento"

# Instruções para o preenchimento do Requerimento: 1. O Requerimento para se obter Licença de Fretamento Contínuo se dará em 4 etapas. Cadastramento dos dados gerais da Licença Cadastramento dos Horários das viagens Cadastramento dos Roteiros. Cadastramento dos Passageiros. 2. Tenha em mãos todas as informações referentes à Licença. Uma vez concluído, o Requerimento já estará à disposição do DER para Análise e não poderá ser alterado. 3. Só passe para a Próxima Etapa depois de SALVAR o conteúdo digitado.

Após o preenchimento de cada etapa o sistema salva os dados cadastrados e gera um número de requerimento quando o conteúdo da primeira etapa é salvo.

O usuário pode sair do sistema sem concluir o requerimento e não perderá os dados das etapas salvas. Ao retornar ao site e selecionar requerimento para obtenção de Licença de Fretamento Contínuo de Passageiros, o sistema abrirá o requerimento que estava sendo preenchido, para ser concluído.

O usuário não poderá iniciar o preenchimento de um novo requerimento sem ter concluído o que já foi iniciado. Caso o usuário queira fazer um novo requerimento sem concluir o que está incompleto terá que excluir o requerimento não concluído.

# 1.1. Cadastro dos Dados Gerais da Licença

Preencher os campos e clicar em Salvar Requerimento.

Se o preenchimento estiver correto o sistema passará automaticamente para a próxima etapa Cadastro dos Horários das Viagens.

Se algum campo obrigatório não for preenchido ou for preenchido incorretamente o sistema abre uma janela com mensagens indicando o erro que deve ser corrigido para possibilitar a continuidade do preenchimento.

| LFC - Licença de Fretamento Contínuo                                                                               |                                                                |
|----------------------------------------------------------------------------------------------------|----------------------------------------------------------------|
| Menu Principal Sair do Sistema                                                                                     |                                                                |
| Empresa: EMPRESA PARA TESTES TESTES TESTES - NAO Registro/DER: 8888 CNPJ: 90.999.999/0001-17 Validade do Registro: | 16/12/2012 Instruções para o                                   |
| LFC - Requerimento para obtenção de Licença de                                                                     | Fretamento Contínuo de Passageiros Dados Gerais                |
|                                                                                                    | Etapa 1 de 4                                                   |
|                                                                                                    |                                                                |
| "Nome do Contratante: José da Silva                                                                                | *Placa do Velculo principal: AAA8888 UF: PR V                  |
| *CNPJ/CPF do Contratante: 44/58/09119 (somente números)                                                            | *Placa do Veículo reserva: UF: Selecione 🗸                     |
| *Endereço do Contratanta: Rua XV, 296                                                                              | *Total de Passageircs: 40 (sem considerar crianças de colo)    |
| *Número do Contrato: 001                                                                                           | *Nº de Crianças de Colo: (30% da capacidade máxima)            |
| *Vigência do Contrato: 22/12/2012 dd/mm/zaaa                                                                       | *Frequência: DOM 🖉 SEG 🖉 TER 🖉 QUA 📃 QUI 🖉 SEX 🖉 SAB           |
| *Levantamento dos custos: POR KM 🗸                                                                                 | *Finalidade da viagem: TRAVSPORTE DE ESTUDANTES UNIVERSITARIOS |
| _Origem                                                                                                    | C Destino                                                      |
| *Município: MATINHOS 🗸                                                                                             | *Município: CURITIBA 🗸 🗸                                       |
| *Ponto de Partida: COLONIA CAMBARA 🗸                                                                               | *Ponto de Chegada: VILA HAUER 🗸 🗸                              |
| Novo Ponto:                                                                                                    | Novo Ponto:                                                    |
| *Endareço de Partida: R. Tapajós, 44                                                                               | *Endereço de Chegada: Campus da Universidade Católica          |
| _ Percurso                                                                                                    |                                                                |
| *Extensão da Viagem na Ida(Km)+ 120 Itinerário de Ida(Rodovia                                                      | s)i BR 277                                                     |
| *Extensão da Viagem na Volta(Km): 120 Itinerário de Volta(Rodovia                                                  | s); DR 277                                                     |
| r_1° Motorista                                                                                                    | _ 2º Motorista                                                 |
| *Nome: Juarez Jackson                                                                                              | *Nome:                                                         |
| *Carteira de Habilitação: 99993999                                                                                 | *Carteira de Habilitação:                                      |
| *Categoria da babilitacão: D                                                                                       | *Categoria da babilitação: Selecione -                         |
| *Data da Admissão: 01/01/2010                                                                                      |                                                                |
|                                                                                                    |                                                                |
| "validade da Carteira de Saude: 31/12/2012 IIII dd/mm/asaa                                                         | *validade da Carteira de Saude: dd/mm/aaaa                     |
| < voltar 3                                                                                                    | alvar Kequenmerto                                              |

### 1.2. Cadastro dos Horários das viagens

Preencher os campos:

- tempo de percurso ida,
- tempo de percurso volta,
- horário de partida de ida, selecionar os dias da semana em que o horário será executado e clicar em incluir,
- horário de partida de volta, selecionar os dias da semana em que o horário será executado e clicar em incluir.

Após incluído todos os horários clicar em Salvar Tabela de Horários.

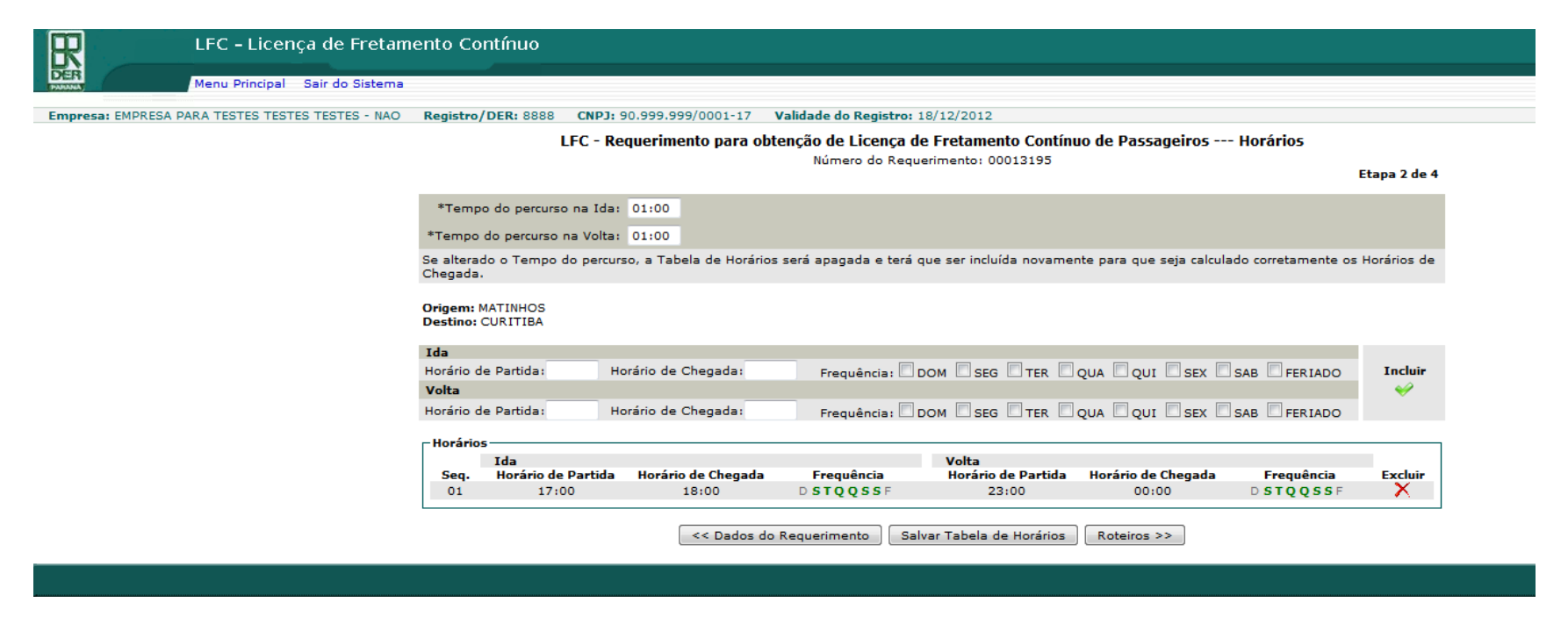

Obs: A Tabela de Horários pode ser preenchida aos poucos enquanto o Requerimento não for concluído, e uma vez salva a Tabela será classificada em ordem crescente de Horário de Partida.

### 1.3. Cadastro de Roteiros

Selecionar se a viagem é de ida e volta ou apenas de ida.

Detalhar os pontos de parada selecionando os municípios no itinerário de ida e preencher as rodovias percorridas no sentido de ida e incluir.

Detalhar os pontos de parada selecionando os municípios no itinerário de volta e preencher as rodovias percorridas no sentido de volta e incluir.

Após incluído todos os Municípios do Roteiro clicar em Salvar Lista de Roteiros.

| R                           | LFC – Licença de Fretamen           | to Contínuo                                                                                                    |                |                                  |                      |                              |              |
|-----------------------------|-------------------------------------|----------------------------------------------------------------------------------------------------|----------------|----------------------------------|----------------------|------------------------------|--------------|
| DER                         | Menu Principal Sair do Sistema      |                                                                                                    |                |                                  |                      |                              |              |
| Empresa: EMPRES             | A PARA TESTES TESTES TESTES - NAO   | egistro/DER: 8888 CNPJ: 90.999.999                                                                                                    | 0/0001-17 Vali | dade do Registro: 18/12/2012     |                      |                              |              |
| FC - Requerimen             | nto para obtenção de Licença de Fre | tamento Contínuo de Passageiros -                                                                                                    | Roteiro        |                                  |                      |                              |              |
|                             |                                     |                                                                                                    |                | Número do Requerimento: 00013195 |                      |                              | Etapa 3 de 4 |
| Origem:MATI<br>Destino:CURI | INHOS<br>ITIBA                      |                                                                                                    |                |                                  |                      |                              |              |
|                             |                                     |                                                                                                    |                |                                  |                      |                              |              |
| Viagem de                   | e Ida e Volta                       |                                                                                                    |                |                                  |                      |                              |              |
| Viagem ap                   | penas de Ida                        |                                                                                                    |                |                                  |                      |                              |              |
|                             | Município de Partida                | Município de Chegada                                                                                                    | _              |                                  | Rodovias percorridas |                              | Incluir      |
| MATI                        | NHOS 🔻                              | Selecione                                                                                                    | •              |                                  |                      | And Address of the second    |              |
| r Roteiro da \              | Viagem                              | and a state of the state of the |                |                                  |                      | and the second second second | 1            |
| Seq.<br>01                  | Município de Partida<br>MATINHOS    | Município de Chegada                                                                                                    |                | Rodovias percorridas<br>BR 277   |                      |                              | Excluir      |
| 02                          | CURITIBA                            | MATINHOS                                                                                                    |                | BR 277                           |                      |                              | ×            |
|                             |                                     |                                                                                                    |                |                                  |                      |                              |              |
|                             |                                     |                                                                                                    | << Horários    | Salvar Lista de Roteiros Pa      | ssageiros >>         |                              |              |

Obs: Se desejado alterar um município no meio do Roteiro, a tabela tem que ser apagada do último município informado para o primeiro, para que seja fornecido corretamente o próximo município de partida do Roteiro. O Roteiro pode ser preenchido aos poucos enquanto o Requerimento não for concluído.

### 1.4. Cadastro de Passageiros

Digitar nome dos passageiros, selecionar a faixa etária, selecionar o tipo de documento, identificar o número do documento selecionado e o órgão emissor e clicar em incluir.

Após incluído todos os passageiros clicar em Salvar Lista de Passageiros.

Aguardar o requerimento ser carregado e clicar em CONCLUIR REQUERIMENTO.

| 2                                           | LFC – Licença de Fretame                                         | nto Contínuo                                                                                                    |                                                                           |                              |                                                                                                    |              |
|---------------------------------------------|------------------------------------------------------------------|----------------------------------------------------------------------------------------------------|---------------------------------------------------------------------------|------------------------------|----------------------------------------------------------------------------------------------------|--------------|
| Ř                                           | Menu Principal Sair do Sistema                                   |                                                                                                    |                                                                           |                              |                                                                                                    |              |
| presa: EMPRE                                | SA PARA TESTES TESTES TESTES - NAO                               | Registro/DER: 8888 CNPJ: 90.999.999/0001-17 Valida                                                                                                    | ade do Registro: 18/12/2012                                               |                              |                                                                                                    |              |
|                                             |                                                                  | press 18 may press and the                                                                                                    |                                                                           |                              |                                                                                                    |              |
|                                             |                                                                  | LFC - Requerimento para obtenção de L                                                                                                    | icença de Fretamento Contínuo de Pass<br>Número do Requerimento: 00013195 | ageiros Lista de Passageiros |                                                                                                    | Etapa 4 de 4 |
|                                             | Nome                                                             | Situação                                                                                                    | Tipo Doc.                                                                 | Documento                    | Orgão                                                                                                    | Incluir      |
|                                             |                                                                  | Selecione 🗸                                                                                                    | Selecione 🗸                                                               |                              |                                                                                                    | ✓            |
| Capacidade<br>Total de pas<br>Nº de criança | máxima do veículo: 010<br>sageiros na Lista: 10<br>as de colo: 0 |                                                                                                    |                                                                           |                              |                                                                                                    |              |
| 🗆 Lista de P                                | assageiros                                                       | A design of the second second s |                                                                           |                              | A State of the state of the sta |              |
| Seq.                                        | Nome                                                             | Situação                                                                                                    | Tipo Doc.                                                                 | Documento                    | Orgão                                                                                                    | Excluir      |
| 01                                          | JOAO SILVA                                                       | ADULTO                                                                                                    | R.G.                                                                      | 999999999                    | SESP                                                                                                    | X            |
| 02                                          | MARCOS JORGE                                                     | ADOLESCENTE ATE 17 ANOS                                                                                                    | R.G.                                                                      | 888888                       | SESP                                                                                                    | X 1          |
| 03                                          | MARIZA SOUZA                                                     | ADULTO                                                                                                    | C.N.H. (FOTO)                                                             | 45999                        | MC                                                                                                    | X            |
| 04                                          | ANTONIO SANTOS                                                   | ADULTO                                                                                                    | C.T.P.S.                                                                  | 99999999                     | MT                                                                                                    | X            |
| 05                                          | MARIA JOSE                                                       | ADULTO                                                                                                    | R.G.                                                                      | 9999999                      | SESP                                                                                                    | X            |
| 06                                          | JOSE VARGAS                                                      | ADULTO                                                                                                    | R.G.                                                                      | 77777777                     | SESP                                                                                                    | X            |
| 07                                          | ALBERTO FARIA                                                    | ADULTO                                                                                                    | C.T.P.S.                                                                  | 55789                        | MT                                                                                                    | X            |
| 08                                          | CARLOS FERREIRA                                                  | ADULTO                                                                                                    | C.N.H. (FOTO)                                                             | 666666                       | MC                                                                                                    | X            |
| 09                                          | SUZANA MATOS                                                     | ADULTO                                                                                                    | R.G.                                                                      | 555555                       | SESP                                                                                                    | X            |
| 10                                          | CLAUDIA SOARES                                                   | ADULTO                                                                                                    | R.G.                                                                      | 444444                       | SESP                                                                                                    | ×            |
|                                             |                                                                  | <<                                                                                                    | Roteiros Salvar Lista de Passageiros                                      |                              |                                                                                                    |              |
|                                             |                                                                  |                                                                                                    |                                                                           |                              |                                                                                                    |              |

Obs: A Lista de Passageiros pode ser preenchida aos poucos enquanto o Requerimento não for concluído e sua quantidade deve ser compatível com a lotação do veículo que executará a viagem. Na Licença os passageiros aparecerão em ordem alfabética.

Após a Conclusão do Requerimento confirmar que os dados não serão mais alterados.

| Após concluir o Requerimento os dados não poderâ | ăo ser mais alterados. Confirma? |
|--------------------------------------------------|----------------------------------|
|                                                  | OK Cancelar                      |

Após a confirmação o sistema vai mostrar que o requerimento foi recebido no DER/CTRC com sucesso.

| 🥙 Licença de Fretamento Continuo - Mozilla Firefox                                                                                                    | 5                 | 키지    |
|----------------------------------------------------------------------------------------------------|-------------------|-------|
| <u>Arquivo Editar Exibir Histórico Favoritos E</u> erramentas Ajuda                                                                                                    |                   |       |
| 🛄 Licença de Fretamento Contínuo 🗙 🎉 Expresso Livre [Expresso Mail] 🔀 🕂                                                                                                    |                   |       |
| ( ■ 10.15.21.130:8080/lfc/lfc.do?action=concluirRequerimento                                                                                                    | $\sim$            |       |
| 🖻 Mais visitados 灯 HotMail gratuito 🤸 Iniciar a Internet 📶 Microsoft 🔏 O melhor da Web 📄 Personalizar links 📄 Windows Media 📄 Windows Update 📄 Windows                                                                                                    |                   |       |
| LFC – Licença de Fretamento Contínuo                                                                                                    |                   |       |
|                                                                                                    |                   | -     |
|                                                                                                    |                   |       |
| A T E N Ç Ã O                                                                                                    |                   |       |
|                                                                                                    |                   |       |
| O Requerimento número 00014983 foi concluído, mas o DER só terá conhecimento de sua existência par<br>Análise após ser enviado pelo sistema o Contrato referente ao Serviço de Fretamento.                                                                                                    | a                 |       |
| Utilize a função 'Consulta Requerimentos' para enviar o Contrato clicando no ícone da coluna 'Enviar Col<br>Este ícone estará em vermelho caso o DER esteja solicitando o reenvio do Contrato por não estar legível<br>não corresponder ao Requerimento em questão ou por qualquer outro problema. | ntrato'.<br>, por |       |
| OBSERVAÇÃO:                                                                                                    |                   |       |
| Entre regularmente na função 'Consulta Requerimentos' para saber sobre o andamento e a situação de<br>Requerimento.                                                                                                    | seu               |       |
| Dúvidas? Envie email para lfc@der.pr.gov.br                                                                                                    |                   |       |
|                                                                                                    |                   |       |
| Voitar                                                                                                    |                   |       |
|                                                                                                    |                   |       |
|                                                                                                    |                   |       |
| X Melber visualizado em 1024v768 polos pavogadoros                                                                                                    | Sem               | login |
| 🐮 Iniciar 🥹 🏠 LFC 😻 Licença de Fretament 🗮 EXTRA-ROSCOE - EXTRA 🎦                                                                                                    | « <u>V2</u> 1     | 1:31  |

## 2. Consultar Requerimentos

Esta função permite o usuário consultar a situação dos Requerimentos que efetuou, além de excluir Requerimento, enviar Contrato, emitir GRU para pagamento da Taxa da Emissão da Licença e emitir a Licença propriamente dita.

Se a empresa não concluiu o preenchimento do requerimento aparecerá a situação <u>Incompleto</u>. A empresa pode entrar novamente na função Requerimento para obter Licença e continuar o preenchimento.

Uma vez concluído o Requerimento, aparecerá a situação <u>Não Analisado</u>, porém o DER só terá ciência da existência desse Requerimento para poder analisá-lo após o Contrato ter sido enviado ou reenviado quando solicitado. É só clicar na flecha na coluna Enviar Contrato. É solicitado o reenvio do Contrato se por exemplo estiver ilegível ou não corresponder ao requerimento em questão. Neste caso a flecha estará vermelha.

Se o DER/CTRC analisou e falta o pagamento da taxa referente à licença de fretamento contínuo, aparecerá a situação <u>Esperando pagamento da taxa</u> e abre a opção para imprimir a Guia de Recolhimento Única - GRU, é só clicar no desenho da impressora na coluna Emitir a GRU.

Quando a taxa referente à licença de fretamento contínuo estiver paga, o próprio sistema identificará o pagamento e no quadro de consulta aparecerá a situação <u>Aprovado</u>. Esta situação permite imprimir a Licença de Fretamento Contínuo, é só clicar no desenho da impressora na coluna Emitir Licença. Neste caso ao lado do número do requerimento aparecerá entre parênteses o número da LFC.

Observar que para LFC complementar não será solicitado envio do Contrato, nem emissão da GRU. Neste caso o DER fará a análise da alteração solicitada e colocará o requerimento na situação <u>Aprovado.</u>

Se o DER rejeitar o requerimento, no quadro de consulta aparecerá a situação <u>Rejeitado</u>, e o motivo será visualizado passando o mouse encima da palavra Rejeitado.

# Consultar Requerimentos:

| Licença de Fre                                                     | tamento Contínuo - Mozill                                                                                    | a Firefox                                                                         |                                                                     |                                                                                                    |                                             |                      |                   |              |
|--------------------------------------------------------------------|----------------------------------------------------------------------------------------------------|-----------------------------------------------------------------------------------|---------------------------------------------------------------------|----------------------------------------------------------------------------------------------------|---------------------------------------------|----------------------|-------------------|--------------|
| quivo <u>E</u> ditar                                               | Exibir <u>H</u> istórico Fa <u>v</u> oritos                                                                  | s <u>F</u> erramentas Aj <u>u</u> da                                              |                                                                     |                                                                                                    |                                             |                      |                   |              |
| Expresso Livre [                                                   | [Expresso Mail] 🛛 🛛 🗙                                                                                        | 🗌 Licença de Fretamento                                                           | Contínuo ×                                                          | +                                                                                                    |                                             |                      |                   |              |
| 10.15.                                                             | 21.130:8080/lfc/lfc.do?action=                                                                               | carregarTelaConsReqEmpres=                                                        | a                                                                   | ☆ ▼                                                                                                    | C Soogle                                    |                      |                   |              |
| Mais visitados                                                     | ಶ HotMail gratuito 🤸 Inicia                                                                                  | ar a Internet 📶 Microsoft                                                         | 🔏 O melhor da Web                                                   | Personalizar links 🔛 Windows Media 🔛                                                                     | Windows Update                              | Windows              |                   |              |
| R                                                                  | LFC – Licene                                                                                                 | ça de Fretamento                                                                  | Contínuo                                                            |                                                                                                    |                                             |                      |                   |              |
| PARANA                                                             | Menu Principal                                                                                               | Sair do Sistema                                                                   |                                                                     |                                                                                                    |                                             | _                    |                   |              |
| Empresa: EM                                                        | PRESA PARA TESTES TESTE                                                                                      | S TESTES - NAO Regis                                                              | tro/DER:8888 (                                                      | NPJ: 90.999.999/0001-17 Validade do                                                                      | Registro: 18/12/201                         | .2                   |                   |              |
| A partir daí e<br>. A Validade d<br>fetivamente q<br>. Requeriment | estará liberado a Emissão<br>a Licença é atribuída quan<br>quando for Ativada.<br>tos novos só estarão apto: | da Licença. Após a prime<br>do se Emite a Licença, m<br>s para Análise após concl | ira emissão, a Licer<br>as se a Licença inici<br>uídos e com Contra | nça poderá ser reimpressa a partir da funç<br>ar Paralisada, a validade não será atribuíd<br>to enviado. | ão 'Consultas Geren<br>la, de forma que con | ciais'.<br>nece a co | ntar              |              |
| um. Req.                                                           | Tipo do Requerimento                                                                                         | Data/Hora do Req.                                                                 | Situação                                                            | Contratante                                                                                              | Enviar<br>Contrato                          | Emitir<br>GRU        | Emitir<br>Licença | Excluir      |
| 0013246<br>00472012)                                               | LFC Complementar                                                                                             | 22/05/2012 14:54                                                                  | Incompleto                                                          | SILVIO SANTOS                                                                                            |                                             |                      |                   | ×            |
| 0013241<br>00512012)                                               | LFC Complementar<br>Dados Secundários                                                                        | 17/05/2012 13:51                                                                  | Não Analisado                                                       | SILVIO SANTOS                                                                                            |                                             |                      |                   | $\mathbf{x}$ |
| 0013257                                                            | Emissão de LFC                                                                                               | 24/05/2012 17:03                                                                  | Não Analisado                                                       | SILVIO SANTOS                                                                                            | 2                                           |                      |                   | $  \times  $ |
| ) <mark>013248</mark><br>00492012)                                 | LFC Complementar<br>Lista de Passageiros                                                                     | 24/05/2012 17:06                                                                  | Não Analisado                                                       | SILVIO SANTOS                                                                                            |                                             |                      |                   | $\mathbf{x}$ |
| 0013247<br>00482012)                                               | LFC Complementar<br>Dados Secundários                                                                        | 24/05/2012 17:09                                                                  | Não Analisado                                                       | SILVIO SANTOS                                                                                            |                                             |                      |                   | $\mathbf{X}$ |
| 0013263                                                            | Emissão de LFC                                                                                               | 24/05/2012 17:10                                                                  | Não Analisado                                                       | SILVIO SANTOS                                                                                            |                                             |                      |                   | $\mathbf{X}$ |
| 013273                                                             | Emissão de LFC                                                                                               | 25/05/2012 15:07                                                                  | Não Analisado                                                       | MARLI ZONATTO DA SILVA XAVIER ALCAN<br>MACHADO DE SOUZA JR.                                              | TARA Đ                                      |                      |                   | $\mathbf{x}$ |
|                                                                    |                                                                                                    |                                                                                   | N                                                                   | /oltar                                                                                                   |                                             |                      |                   |              |
|                                                                    |                                                                                                    |                                                                                   |                                                                     |                                                                                                    |                                             |                      |                   |              |
|                                                                    |                                                                                                    |                                                                                   |                                                                     |                                                                                                    |                                             |                      |                   |              |
|                                                                    |                                                                                                    |                                                                                   |                                                                     |                                                                                                    |                                             |                      |                   |              |
|                                                                    |                                                                                                    | Me                                                                                | elhor visualizado er                                                | n 1024x768 pelos navegadores 🛛 🎽                                                                         |                                             |                      |                   |              |
|                                                                    |                                                                                                    | INFORMÁTICA Mozilla                                                               | 1.3, Firefox 1.0 e :<br>Versïč ½0 - 2.1.11                          | Internet Explorer 5.5, ou superiores.<br>• atualizada em 25/05/2012                                      |                                             |                      |                   |              |
|                                                                    |                                                                                                    | do Pakana                                                                         | Down                                                                | load Adobe Reader                                                                                        |                                             |                      |                   | -            |
|                                                                    |                                                                                                    |                                                                                   |                                                                     |                                                                                                    |                                             |                      |                   | Sem          |

### **Enviar Contrato**

Para Enviar Contrato, é só clicar na flecha na coluna Enviar Contrato do quadro Consultar Requerimentos. Será aberto a estrutura de arquivos da máquina do usuário para que seja selecionado o arquivo desejado.

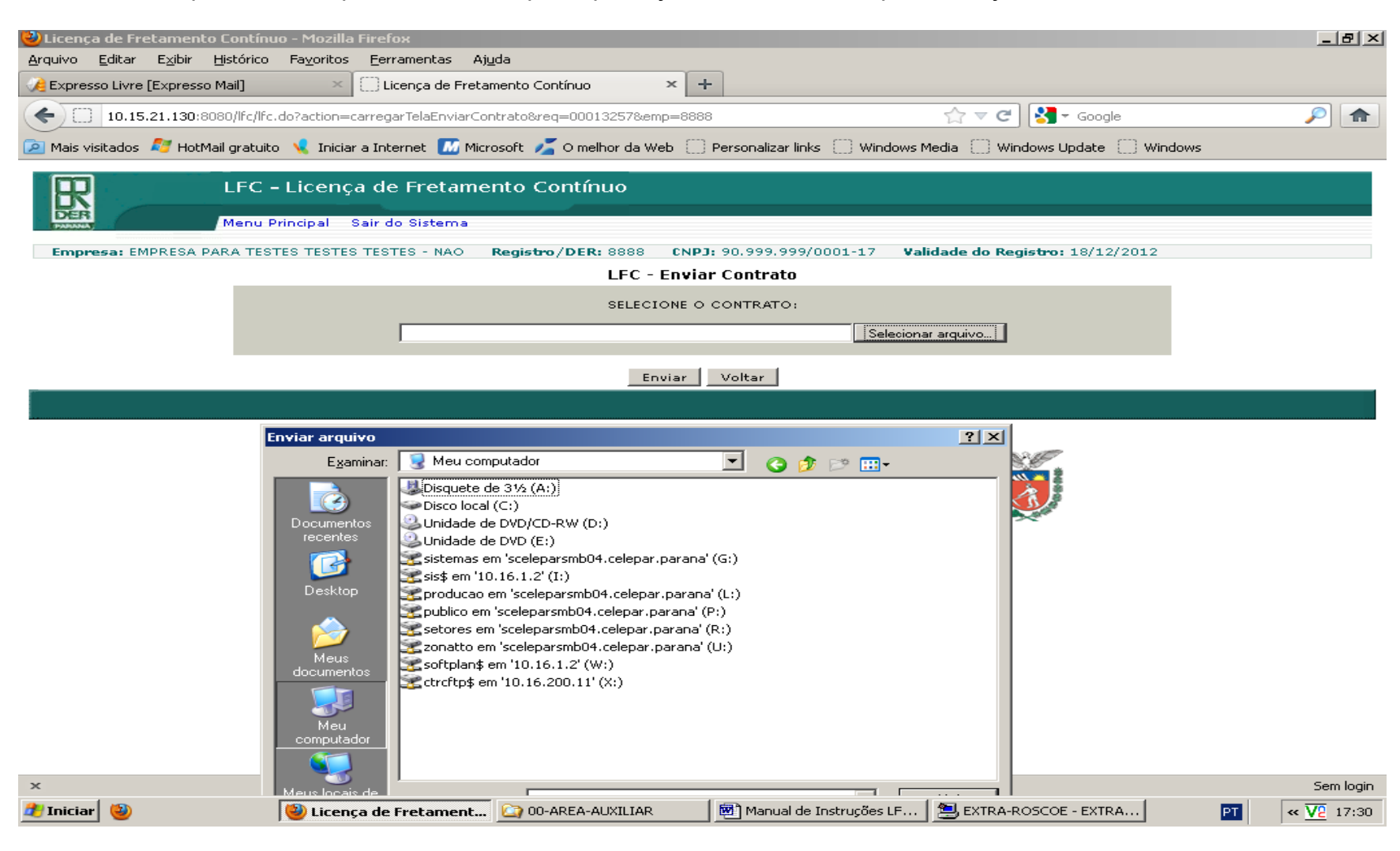

Após enviado o Requerimento, o usuário receberá a seguinte mensagem:

| 🕙 Licença de Fretamento Contínuo - Mozilla Firefox                                       |                                                                 |
|------------------------------------------------------------------------------------------|-----------------------------------------------------------------|
| Arquivo Editar Exibir Histórico Fayoritos Ferramentas Ajuda                              |                                                                 |
| 🥠 Expresso Livre [Expresso Mail] 🛛 🛛 🖂 🗌 Licença de Fretamento Contínuo 🗙 🖓              | +                                                               |
| ( 10.15.21.130:8080/lfc/lfc.do?action=carregarContrato                                   | ☆ マ C 3 - Google 🔎 🏫                                            |
| 혿 Mais visitados 🛯 HotMail gratuito 🤸 Iniciar a Internet 🌃 Microsoft 🗾 O melhor da Web 🔅 | ] Personalizar links 🔛 Windows Media 🔛 Windows Update 🔛 Windows |
| LFC – Licença de Fretamento Contínuo                                                     |                                                                 |
| Menu Principal Sair do Sistema                                                           |                                                                 |
| Empresa: EMPRESA PARA TESTES TESTES TESTES - NAO Registro/DER: 8888 CNP                  | J: 90.999.999/0001-17 Validade do Registro: 18/12/2012          |

Contrato referente ao requerimento 00013251 enviado com sucesso!

Observação: Requerimentos novos só estarão aptos para Análise após concluídos e com Contrato enviado. Requerimentos de LFC Complementar estarão aptos para Análise após concluídos.

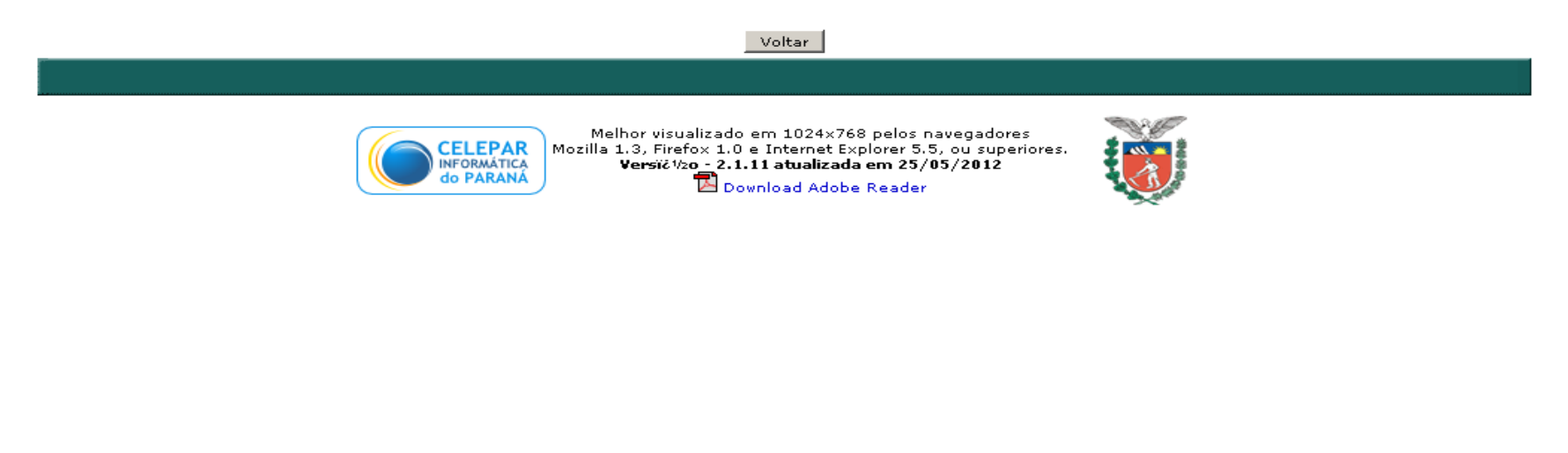

| ×           |                    |                       |       |                      |                    |    | Sem login         |
|-------------|--------------------|-----------------------|-------|----------------------|--------------------|----|-------------------|
| 🏄 Iniciar 🥹 | 🕘 Licença de Freta | 🔏 Natural 4.1.2 - [GE | C LFC | 💌 Manual de Instruçõ | 😫 EXTRA-ROSCOE - E | PT | « <u>V2</u> 10:26 |

# Guia de Recolhimento Única

Para imprimir a Guia de Recolhimento Única - GRU, é só clicar no desenho da impressora na coluna Emitir a GRU do quadro Consulta de Requerimento.

|                                     |                                                      | Voltar                                                                      |                                 |                          |                          |        | lm                        | primir            |                                                                                                    |
|-------------------------------------|------------------------------------------------------|-----------------------------------------------------------------------------|---------------------------------|--------------------------|--------------------------|--------|---------------------------|-------------------|----------------------------------------------------------------------------------------------------|
| R                                   |                                                      | SECRETARIA DE INFRAESTRUTURA E LOGÍST<br>DEPARTAMENTO DE ESTRADAS E RODAGEI |                                 |                          |                          |        |                           |                   | GRU:<br>12 015967                                                                                                    |
|                                     |                                                      |                                                                             | Instru                          | ções de                  | Impressá                 | io     |                           |                   |                                                                                                    |
|                                     | 1) Imprimir                                          | em impressora jato de                                                       | tinte (ink jet)                 | ou laser e               | m qualidad               | ie nor | mal. 'Não use mod         | o económico."     |                                                                                                    |
|                                     | 2) Utilize to                                        | sha A4 (210 x 297 mm)                                                       | ou Carta (21                    | 6 x 2/9 m                | m)                       |        |                           |                   |                                                                                                    |
|                                     | <ul> <li>A) Configur</li> <li>A) Configur</li> </ul> | i linna indicada i Nao ras                                                  | sure du conre<br>Le direita, su | a regian o<br>redocie in | nne se en<br>Ierlor nara | 10 m   | a o conigo de narras<br>m |                   |                                                                                                    |
| I                                   |                                                      | e ao maideo e adress                                                        | e time ta, sa                   |                          | ente bara                |        |                           |                   |                                                                                                    |
| Banco d                             | o Brasil                                             | 001-9                                                                       |                                 | R                        | ECIE                     | 30     | DO SA                     | CADO              | )                                                                                                    |
| Local de pagamento                  |                                                      |                                                                             |                                 |                          |                          |        |                           | Vencimento        | 001010040                                                                                                    |
| PAGAVEL EM QU                       | IALQUER BAN                                          | ico até a data do                                                           | VENCIMEN                        | то                       |                          |        |                           |                   | 02/04/2012                                                                                                    |
| Dedenta                             |                                                      |                                                                             |                                 |                          |                          |        |                           | Agéncia / Códig   | 2203-4/5240-X                                                                                                    |
| DEPARIAMENTO                        | L                                                    | S E RODAGEM - DE                                                            | L                               | L                        |                          |        | L                         |                   | 3133-113240-X                                                                                                    |
| Data documento                      | Numero documenti                                     | 000040045027                                                                | Capecie                         | Quantidade               |                          |        | Data processamento        | Nosso numero      | 000000000000000000000000000000000000000                                                                                                    |
| 12/03/2012                          | 00000                                                | 000012015007                                                                | Ką                              |                          | -                        |        | 12/03/2012                | 1000000000000     | 000000000000000000000000000000000000000                                                                                                    |
| EMPRESS PARA                        | IESTES IEST                                          | ESTESTES NAD                                                                |                                 | 404444                   | 90001117                 |        | Catr.                     | Vacronom          | 57 X9                                                                                                    |
| Guia de Recolhin                    | nento Única                                          |                                                                             |                                 |                          |                          |        |                           | ( ) Descentes Alt | atinento                                                                                                    |
|                                     |                                                      |                                                                             |                                 |                          |                          |        |                           | (- Outers Detu-   | in the second second se |
|                                     | QM. Descrig                                          | pác                                                                         |                                 | VI.Unit(RS               | Valo                     | (FS)   |                           | (+) MORIMUTA      |                                                                                                    |
|                                     | i Liteliş                                            | a pala metanieno Contriuo                                                   |                                 | 01,03                    | 07,0                     |        |                           | (-) Outros acrás  | cimos                                                                                                    |
|                                     |                                                      |                                                                             |                                 |                          |                          |        |                           | (-) Valor cobrade |                                                                                                    |
| uosenapões                          |                                                      |                                                                             |                                 |                          |                          |        |                           |                   |                                                                                                    |
| web                                 |                                                      |                                                                             |                                 |                          |                          |        |                           |                   |                                                                                                    |
|                                     |                                                      |                                                                             |                                 |                          |                          |        |                           | ,                 | Aulenticação mecanica                                                                                                    |
| Banco de                            | o Brasil                                             | 001-9                                                                       | 00198                           | .94088                   | 40000                    | 0.00   | 0006 12015.               | 967214 1          | 5291000006789                                                                                                    |
| Local de pagamento<br>PACÁVEL EM OU |                                                      |                                                                             |                                 | 10                       |                          |        |                           | vencimento        | 02/04/2012                                                                                                    |
|                                     | ALQUER DAN                                           | CO ALE A DAIA DO                                                            | VENCIVIEN                       | 10                       |                          |        |                           | and and a solida  | 02/04/2012                                                                                                    |
| DEPARTAMENTO                        |                                                      |                                                                             | 0/00                            |                          |                          |        |                           | Agencia / Coolg   | 2792 4/5240 V                                                                                                    |
| DEFARIAMENTO                        | DEESIRADA                                            | SERODAGENI - DEI                                                            |                                 | 1                        | -                        |        |                           |                   | 3793-1/0240-A                                                                                                    |
| 12/03/2012                          | Numero documento                                     | 000012015967                                                                | especie doc.                    | ACEI                     | e<br>N                   | Data ( | 12/03/2012                | Nosso numero      | 0000000012015967                                                                                                    |
| In Parco                            | Catain                                               | 0000120100001                                                               | Erofcia                         | 0.00                     | fidada.                  | Valor  | 12/00/2012                | Valor do docum    | 10000000012010001                                                                                                    |
|                                     |                                                      | 18                                                                          | R\$                             |                          | -                        |        |                           |                   | 67.89                                                                                                    |
|                                     |                                                      |                                                                             |                                 |                          |                          | -      |                           | (-) Descontos/Al  | atimento                                                                                                    |
| Não receber após                    | s o venciment                                        | to. Não receber em o                                                        | cheque.                         |                          |                          |        |                           | (-) Outras Deduc  | ões                                                                                                    |
|                                     |                                                      |                                                                             |                                 |                          |                          |        |                           | (+) MoralMulta    |                                                                                                    |
|                                     |                                                      |                                                                             |                                 |                          |                          |        |                           | (+) Outros acrés  | cimos                                                                                                    |
|                                     |                                                      |                                                                             |                                 |                          |                          |        |                           | (-) Valor cohrad  |                                                                                                    |
| Sacado                              |                                                      |                                                                             |                                 |                          |                          |        |                           | -) valu cobrao    | ·                                                                                                    |
| EMPRESA PARA                        | TESTES TEST                                          | ESTESTES - NAO                                                              |                                 |                          |                          |        |                           |                   |                                                                                                    |
| Cnoi:                               |                                                      | 201201201140                                                                |                                 |                          |                          |        |                           |                   |                                                                                                    |
| 909999999000117                     |                                                      |                                                                             |                                 |                          |                          |        |                           |                   |                                                                                                    |
| Sacador/Avalista                    |                                                      |                                                                             |                                 |                          |                          |        |                           |                   |                                                                                                    |
| L                                   |                                                      |                                                                             |                                 |                          |                          |        |                           |                   | Ficha de Compensação                                                                                                    |
|                                     |                                                      |                                                                             |                                 |                          |                          |        |                           |                   |                                                                                                    |

### Licença de Fretamento Contínuo

Para imprimir a Licença de Fretamento Contínuo, é só clicar no desenho da impressora na coluna Emitir Licença do quadro Consulta de Requerimento.

A data e hora da Licença são atribuídos quando ocorre a primeira emissão da mesma na situação Ativa. Após a primeira emissão, a Licença poderá ser re-impressa a partir da função 'Consultas Gerenciais'.

| R .                                                                                                    | DEPARTAMENT<br>DIRETOR<br>COORDENADORIA DE TRAN<br>Av. Iguegu 420 - 5º andi<br>FAX: (41) 3304-851                                                                                                    | O DE ESTRADAS<br>NA DE OPERAÇÕI<br>NSPORTES RODOVIÁ<br>er- CEP, 80.230-102 - Curiti<br>15- www.pr.gov.bi/lic - e-me                                                                                                    | DE RODAGE<br>ES-DOP<br>IRIOS COMERC<br>ba - Paranà - Fone :<br>al: coto@pr.gov.br               | EM<br>CIAL - CTRC<br>(#1)                                                                 | Ŏ                                                          |                                                                                                    | COORDENA<br>Av.                                                                                                    | PARTAMENTO DE<br>DIRETORIA DE<br>DORIA DE TRANSPOR<br>Igueçu, 420 - 5º ender - CEP.<br>FAX: (41) 3304-8315 - www                                                                                                    | ESTRADAS DI<br>OPERAÇÕES<br>TES RODOVIÁRI<br>80.230-002 - Curitbe -<br>pr.gov.br/stc - e-mail: c                                                                                                    | E RODAGEI<br>-DOP<br>OS COMERCI<br>-Paraná - Fone: (4<br>costo@pr.gov.br                                                                                                    | M<br>AL-CTRC<br>1)                                                                                                    | Ò                                                                                                    |
|----------------------------------------------------------------------------------------------------|----------------------------------------------------------------------------------------------------|----------------------------------------------------------------------------------------------------|-------------------------------------------------------------------------------------------------|-------------------------------------------------------------------------------------------|------------------------------------------------------------|----------------------------------------------------------------------------------------------------|----------------------------------------------------------------------------------------------------|----------------------------------------------------------------------------------------------------|----------------------------------------------------------------------------------------------------|----------------------------------------------------------------------------------------------------|----------------------------------------------------------------------------------------------------|----------------------------------------------------------------------------------------------------|
| 0013183E                                                                                                    | Licença de                                                                                                    | e Fretamento Cioni                                                                                                    | tínuo                                                                                           | LFC: N*: 00                                                                               | 044/2012                                                   | R00013                                                                                                    | 183E                                                                                                    | Licença de Fret                                                                                                    | amento Contín                                                                                                    | uo                                                                                                    | LFC Nº: 004                                                                                                    | /2012                                                                                                    |
|                                                                                                    |                                                                                                    |                                                                                                    |                                                                                                 |                                                                                           |                                                            |                                                                                                    |                                                                                                    |                                                                                                    | Roteiro                                                                                                    |                                                                                                    |                                                                                                    |                                                                                                    |
|                                                                                                    | Data dia Licenga: 18/0                                                                                                    | 4/2012 Hora:                                                                                                    | 09:28                                                                                           | Válida até: 25                                                                            | 5/104/2012                                                 | Municip                                                                                                    | negho de Origem                                                                                                    | Municipio de Destin                                                                                                    | o Rodovla                                                                                                    | в                                                                                                    |                                                                                                    |                                                                                                    |
|                                                                                                    |                                                                                                    |                                                                                                    |                                                                                                 |                                                                                           |                                                            | CAMPOL                                                                                                    | ARGO                                                                                                    | CURITIBA                                                                                                    | BRXX                                                                                                    |                                                                                                    |                                                                                                    |                                                                                                    |
| rdenadoria d<br>e 81 do Di<br>ficada, a ex                                                                                                    | de Transporte Rodiovlário Co<br>Jecreio 1821/2000, autoriza<br>Jecutar serviço de transporte                                                                                                    | mercial – CTRC-DOP-<br>por melo deste Tierri<br>intermunicipal de pas                                                                                                    | DER, em confor<br>no de Autorizaç<br>isageiros, na mô                                           | midade com o disp<br>são Eletrônica, a e<br>odalidade de Freta                            | poisto nos artigos<br>empresa albaixo<br>amento Contlinuo, | VIRMONE                                                                                                    | ,<br>)                                                                                                    | VIRMOND<br>CAMPO LARGO                                                                                                    | BR<br>BR                                                                                                    |                                                                                                    |                                                                                                    |                                                                                                    |
| ne condiçõe                                                                                                    | es abaixo estabelecidas:                                                                                                    |                                                                                                    | -                                                                                               |                                                                                           |                                                            |                                                                                                    |                                                                                                    | Lista de Pass                                                                                                    | ageiros Transp                                                                                                    | ortados                                                                                                    |                                                                                                    |                                                                                                    |
|                                                                                                    |                                                                                                    | Dados da Transport                                                                                                    | adora                                                                                           |                                                                                           |                                                            |                                                                                                    | Nome                                                                                                    | Situa                                                                                                    | ção                                                                                                    | Tipo Doc.                                                                                                    | Documento                                                                                                    | Órg                                                                                                    |
| o Social                                                                                                    | EMPRESA PARA TESTES                                                                                                    | TESTES TESTES - NA                                                                                                    | AD APAGAR NU                                                                                    | INCA ***                                                                                  |                                                            | 1                                                                                                    | BATMAN                                                                                                    | Adoler                                                                                                    | cente até 17 anos                                                                                                    | R.G.                                                                                                    | 454354545                                                                                                    | 993                                                                                                    |
| J: 90.999.9                                                                                                    | 999/0001-17 Registro                                                                                                    | DER 8888                                                                                                    |                                                                                                 |                                                                                           |                                                            | 2                                                                                                    | CHAVES                                                                                                    | Adulto                                                                                                    |                                                                                                    | Cert. Nasc.                                                                                                    | 45083458                                                                                                    | 4053                                                                                                    |
|                                                                                                    |                                                                                                    |                                                                                                    |                                                                                                 |                                                                                           |                                                            | 3                                                                                                    | MULHER MARAVILHA                                                                                                    | Adulto                                                                                                    |                                                                                                    | Passaporte                                                                                                    | er4543545                                                                                                    | 3453                                                                                                    |
|                                                                                                    |                                                                                                    | Buden de Brokel                                                                                                    | -                                                                                               |                                                                                           |                                                            | 4                                                                                                    | ZORRO                                                                                                    | Crian;                                                                                                    | a de 6 até 12 anos                                                                                                    | R.G.                                                                                                    | 4534555                                                                                                    | iipr                                                                                                    |
| id. Contratani<br>100<br>equêrcia:<br>nalidade de V                                                                                                    | te: RUA CAMOES,51<br>000005282948300<br>DOM SAB                                                                                                    | FUNCIONÁRIOS DO                                                                                                    | VIE                                                                                             | gência: 25/04/20<br>F                                                                     | 012                                                        | A present                                                                                                    | e Licença e sua rea                                                                                                    | spectiva Lista de Passa                                                                                                    | geiros, não pode                                                                                                    | ser rasurada,                                                                                                    | deverà permanece                                                                                                    | na past                                                                                                    |
| d. Contratan<br>dio<br>equéncia:<br>nalidade da V<br>de passageir<br>istos:                                                                                                    | te: RUA CAMOES,51<br>00000222948300<br>DOM SAB<br>/lagem: TRANSPORTE DE<br>Iros: ( 4 ) + ( 0 )<br>SEMANAL                                                                                                    | FUNCIONÁRIOS DO<br>) crianças de colo at                                                                                                    | Vig<br>Contratants<br>85 ands To                                                                | géncia: :25/04/20<br>E<br>Xai de Passageiro                                               | 012<br>08: 4                                               | A present<br>document<br>do serviço<br>Nos termo<br>pode apre                                                                                                    | e Licença e sua rei<br>os padrão do DER (<br>);<br>is do artigo 4 do De<br>isentar caráter de L                                                                                                    | spectiva Lista de Passa<br>e não dispensa a obriga<br>ecreto 1821/2000, os se<br>Jinha Regular, portanto                                                                                                    | geiros, não pode<br>ção de porte dos o<br>riviços especiais, o<br>, caso isto ocorra                                                                                                    | ser rasurada,<br>demais docum<br>onde se inclue<br>a Licença per                                                                                                    | deverà permanece<br>entos obrigatórios p<br>m os fretamentos o<br>derà a validade e o                                                                           | r na past<br>ara execu<br>ontinuos,<br>infrator                                                                                                    |
| nd. Contratant<br>° dio<br>requércia:<br>inalidade da V<br>° die psssageir<br>ustos:                                                                                                    | tte: RUA CAMOES,51<br>000005282948300<br>DOM SAB<br>Jlagent: TRANS⊃ORTE DE<br>Iros: ( 4 ) ← ( 0 )<br>SEMANAL                                                                                                    | FUNCIONÁRIOS DO<br>) crianças de colo ati<br>Dados da Viagen                                                                                                    | Vig<br>Contratants<br>9 5 anos To<br>n                                                          | gência: 2504/20<br>E<br>Xal de Passageiro                                                 | 012<br>08: 4                                               | A present<br>document<br>do serviço<br>Nos termo<br>pode apre<br>penalizad                                                                                                    | e Lloença e sua rer<br>os padrão do DER (<br>);<br>os do artigo 4 do De<br>isentar caráter de L<br>o nos termos do ar                                                                                                    | spectiva Lista de Passa<br>e não dispensa a obriga<br>ecreto 1821/2000, os se<br>Linha Regular, portanto,<br>tigo 67, VI "A", pela ex                                                                                                    | geiros, não pode<br>ção de porte dos o<br>eviços especiais,<br>, caso isto ocorra<br>recução de serviço                                                                                                    | ser rasurada,<br>demais docum<br>onde se inclue<br>a Licença per<br>o sem                                                                                                    | deverá permanece<br>entos obrigatórios p<br>m os fretamentos o<br>derá a validade e o                                                                           | r na pasta<br>ara execu<br>ontinuos,<br>infrator a                                                                                                    |
| ido<br>equência:<br>nalidade da V<br>de psssageir<br>istos:                                                                                                    | tte: RUA CAMCES,51<br>D0005292548300<br>DOM SAB<br>Jagem: TRANSPORTE DE<br>TROS: ( 4 ) ◆ ( 0 )<br>SEMANAL                                                                                                    | FUNCIONÁRIOS DO<br>) crianças de colo at<br>Dadois da Viagen<br>Embarque:                                                                                                    | VIQ<br>CONTRATANTS<br>9 5 anos To<br>n<br>PREFEITURA<br>RUA DOS CA                              | géncia: 2504/20<br>E<br>xial de Passageiro<br>NDE CAMPO LARK<br>URAZINHOS TRES            | 1209-07<br>012<br>08: 4                                    | A present<br>document<br>do serviço<br>Nos termo<br>pode apre<br>penalizad<br>O Transpo<br>pela Legis                                                                                                    | e Lloença e sua rei<br>os padrão do DER (<br>;<br>;<br>is do artigo 4 do De<br>sisentar caráter de L<br>o nos termos do ar<br>nitador deverá porta<br>iação de Trânsito:                                                                                                    | spectiva Lista de Passa<br>e não dispensa a obriga<br>exreto 1821/2000, os se<br>Linha Regular, portanto<br>jo 67, VI -X, pela ex<br>r no velculo, quando da                                                                                                    | geiros, não pode<br>ção de porte dos o<br>eviços especiais, o<br>caso isto ocorra<br>ecução de serviçi<br>realização da viag                                                                                                    | ser rasurada,<br>demais docum<br>onde se inclue<br>a Licença per<br>o sem<br>gem, a seguints                                                                                     | deverá permanece<br>entos obrigatórios p<br>m os fretamentos o<br>derá a validade e o<br>e documentação, ai                                                     | r na past<br>ara execu<br>ontinuos,<br>Infrator :<br>im da exij                                                                                                    |
| d. Contratani<br>do<br>equêrcia:<br>nalidade da V<br>de passageir<br>istos:<br>figem: CAM<br>settino: CURI<br>stensão de Ida                                                                                                   | tte: RUA CAMOES,51<br>0000522948300<br>DOM SAB<br>10900: TARNSORTE DE<br>1098: ( 4 ) ◆ ( 0 )<br>SEMANAL<br>IPO LARIGO<br>IITIBA<br>Iat. 00150 KM Temp<br>Iat. RODOVIA DAS NACIO                                                                                                    | EUNCIONÁRIOS DO<br>Jortanças de colo ati<br>Dados da Vlagen<br>Embarque:<br>Desembarque:<br>xe: 02:00<br>ces                                                                                                    | VIE<br>CONTRATANTE<br>é 5 anos To<br>n<br>PREFEITURA<br>RUA DOS CA<br>COLEGIO ES'<br>RUA DA PAZ | gência: 25/04/20<br>E<br>Xal de Passageiro<br>XDE CAMPO LARK<br>IRAZINHOS TRES<br>ITADUAL | 095: 4<br>GGO                                              | A present<br>document<br>do serviço<br>Nos termo<br>ponalizad<br>O Transpo<br>pela Legis<br>I – Certific<br>II – Cópia :<br>III – Licen<br>IV – Conti<br>V – Cartei<br>V – Cartei<br>V – Cartei                         | e Licença e sua rei<br>os padrão do DER (<br>v<br>sentar caráter de Lo<br>sentar caráter de Lo<br>ardo de Registro de<br>autenticada da apol<br>ado de Registro de<br>autenticada da apol<br>a de Fretamento C<br>ato de prestação de<br>ra de havilitação do<br>ira de courso especia                                                                                           | spectiva Lista de Passa<br>e não dispensa a obriga<br>screto 1821/2000, os se<br>linha Regular, portanto<br>tigo 67, VI "A", pela ex<br>r no veiculo, quando da<br>Veiculo no DER/PR vali<br>e de seguro de respon<br>ordinuo com a respectivo<br>motorita categorista D o<br>al de motorista para etetu.                                 | geiros, não pode<br>ção de porte dos (<br>caso isto ocorra<br>ecução de serviço<br>realização da viaç<br>do;<br>sabilidade civil e co<br>Lista de Passage<br>u superior;<br>nar transporte colel                                                     | ser rasurada,<br>demais docum<br>onde se inclue<br>a Licença per<br>o sem<br>gem, a seguinti<br>pomprovante de<br>elros;<br>tivo de passage                                      | deverà permanece<br>entos corigatórios p<br>m os fretamentos o<br>derà a validade o<br>e documentação, ai<br>pagamento de segu<br>eiros.                        | r na past<br>ara execu<br>ontinuos,<br>Infrator a<br>em da exij                                                                                                    |
| d. Contratan<br>dio<br>aguifacta:<br>nalidade da V<br>die possageit<br>istos:<br>1gem. CAM<br>setino: CURI<br>tensto de Idi<br>tensto de Idi<br>ctensto de Vo<br>nerário de Vo                                                 | te: RUA CAMOES,51<br>0000522948300<br>DOM SAB<br>Jogent TRANSORTE DE<br>Itos: ( 4 ) ◆ ( 0 )<br>SEMANAL<br>IPO LARIGO<br>IITIBA<br>Ia: 00150 K04 Temp<br>ata: 00151 K04 Temp<br>otta: IDEM                                                                                                    | FUNCIONARIOS DO<br>) crtanças de colo at<br>Dados da Vlagen<br>Embarque:<br>Desembarque:<br>x: 0200<br>ces<br>x: 0300                                                                                                    | Vig<br>CONTRATANTS<br>9 5 anos To<br>PRE FEITURA<br>RUA DOS CA<br>COLEGIO ES'<br>RUA DA PAZ     | géncia: 2504/20<br>E<br>xal de Passageiro<br>NDE CAMPO LARG<br>RAZINHOS TRES<br>TADUAL    | 012<br>08: 4                                               | A present<br>document<br>do serviço<br>pode apre<br>penalizad<br>O Transpo<br>pela Legis<br>I – Certific<br>II – Ciopia :<br>III – Licent<br>IV – Contr<br>V – Contr<br>V – Carte                                       | e Lloença e sua rei<br>os padrido do DER (<br>s do artigo 4 do DE<br>sentar cartar de l<br>o nos termos do ar<br>trador devera porta<br>cação de Trânsto:<br>ado de Trânsto:<br>ado de Trânsto:<br>ado de Registro de<br>uterticada da apôli<br>pa de Pretamento C<br>la de pretamento C<br>la de curso especia<br>18 de Abril de 201                                            | spectiva Lista de Passa<br>e não dispensa a obriga<br>everte 1821/2000, os se<br>linha Regular, portanto<br>tigo 67, VI "A", pela ex<br>r no veiculo, quando da<br>Veiculo no DER/PR vala<br>e de seguro de respon<br>ontinuo com a respectivo<br>e de senyo de terespon<br>al de motorista para efeti-<br>al de motorista para efeti-    | geiros, não pode<br>ção de porte dos o<br>rviços especiais,<br>caso isto corma<br>ecução de servior<br>realização da viaç<br>do;<br>sabilidade civil e oc<br>abilidade civil e oc<br>u superior;<br>nar transporte cole<br>Carte                     | ser rasurada,<br>demais docum<br>a Licença per<br>o sem<br>perm, a seguinta<br>pernovante de<br>etros;<br>tivo de passage<br>mbo e Assinat                                       | deverá permanece<br>entos obrigatorios p<br>m os fretamentos o<br>derá a validade e o<br>edocumentação, al<br>pagamento de segu<br>eiros.<br>ura do Representz  | r na past<br>ara execu<br>ontinuos,<br>infrator :<br>am da exi<br>ro;<br>nte                                                                                                    |
| na Contratan<br>"do<br>requércia:<br>nalidade da V<br>" de passageil<br>ustos:<br>rigem: CAM<br>estino: CURI<br>xtensto de Ida<br>xtensto de Vo<br>inerario de Vo                                                              | te: RUA CAMOES,51<br>00005222943300<br>DOM SAB<br>JOOM SAB<br>JOOM SAB<br>JOOM SAB<br>JOOM SAB<br>JOOM SAB<br>JOOM SAB<br>SEMANAL<br>IPO LARGO<br>IITIBA<br>III DEM<br>IITIBA<br>IIII DEM                                                                                                    | : FUNCIONARIOS DO<br>) crtanças de colo ab<br>Dados da Vlagen<br>Embarque:<br>Desembarque:<br>xe: 02:00<br>cs<br>xe: 03:00                                                                                                    | VIĘ<br>CONTRATANTI<br>9 5 anos To<br>PREFEITURA<br>RUA DOS CA<br>COLEGIO ES<br>RUA DA PAZ       | géncia: 2504/20<br>E<br>Xal de Passageiro<br>NDE CAMIPO LARK<br>IRAZINHOS TRES            | 209-07<br>09: 4<br>GO                                      | A present<br>document<br>document<br>do serviço<br>pode apre<br>penalizad<br>O Transpo<br>penalizad<br>I – Certho<br>II – Certho<br>II – Copia a<br>III – Licen<br>V – Conti<br>V – Conti<br>V – Cartiel<br>V – Cartiel | e Lloença e sua rer<br>os padrido do DER (<br>'<br>'<br>s do artigo 4 do DE<br>sentar Cartar de la<br>o nos lermos do ar<br>trador devera porta<br>lação de Transito:<br>ado de restação de<br>tra de haisilhação do<br>ra de haisilhação do<br>ra de conso especta<br>18 de Abril de 201                                                                                        | spectiva Lista de Passa<br>e não dispensa a obriga<br>erateo 1821/2000, os se<br>linha Regular, portanto<br>tigo 67, VI "A", pela ex<br>r no velculo, quando da<br>Velculo no DER/PR vali<br>e de seguro de respon<br>ontínuo com a respectiv<br>motorista categoria D o<br>i de motorista para efeti<br>2                                | geiros, não pode<br>ção de porte dos c<br>caso isto ocorra<br>caso isto ocorra<br>ecução de serviça<br>realização da viag<br>do:<br>abilidade civil e oc<br>a Lista de Passage<br>u superior;<br>cartir<br>Cartir                                    | ser rasurada,<br>demais docum<br>onde se inclue<br>a Licenza per<br>o sem<br>pem, a seguinti<br>amprovante de<br>eirros,<br>tivo de passagu                                      | devera permanece<br>entos congatórios p<br>m os fretamentos o<br>derá a validade e d<br>e documentação, al<br>pagamento de segu<br>enco.<br>una do Represento   | r na past<br>ara execu<br>ontinuos,<br>Infrator a<br>Am da exi<br>ro;<br>nte                                                                                                    |
| d. Contratan<br>dio<br>aguercia:<br>nalidade da V<br>de passageir<br>istoe:<br>rigem CAM<br>estino: CUR<br>ctensto de Id<br>estino: CUR<br>ctensto de Id<br>estrato de Vo                                                      | te:         RUA CAMOES, 51           00005282948300         DOM SAB           Jagent TRANSCRTE DE         Tom Service           Iros:         (4) + (0)           SEMANAL         SEMANAL                                                                                                    | FUNCIONARIOS DO Catanças de colo ati Dados da Vlagem Embarque: Desembarque: x: 02:00 OES x: 03:00 Horarios Autorizad Horarios de ina                                                                                                    | VIĘ<br>CONTRATANTE<br>9 5 anos To<br>PREFEITURA<br>RUA DOS CA<br>COLLEGIO ES<br>RUA DA PAZ      | géncia: 2504/20<br>E<br>Xal de Passageiro<br>NDE CAMPO LARK<br>IRAZINHOS TRES             | 209-07<br>012<br>(GO                                       | A present<br>document<br>document<br>do serviço<br>pola Legis<br>I – Cortio<br>II – Cortio<br>V – Conte<br>V – Cartei<br>V – Cartei<br>Curitiba                                                                         | e Lloença e sua rer<br>os padrida do DER (<br>v<br>is do artigo 4 do De<br>sentar carater de l<br>o nos termos do ar<br>artador devera porta<br>ação de tratanto:<br>ado de restação de<br>ra de habilitação do<br>ira de curso especia<br>18 de Abril de 201                                                                                                    | spectiva Lista de Passa<br>e não dispensa a obriga<br>exercio 1821/2000, os se<br>Linha Regular, portanto<br>tigo 67, VI ^47, pela ex<br>er no velculo, quando da<br>Velculo no DER/PR vali<br>velculo no DER/PR vali<br>e de seguno de respon<br>oritinuo com a respectiv<br>motorista categória D os<br>i de motorista para efetu<br>?2 | geiros, não pode<br>ção de porte dos o<br>riviços especiais,<br>caso isto ocorra<br>ecução de serviço<br>realização da viaç<br>do:<br>a abilidade civil e oc<br>a Lista de Passage<br>u superior;<br>lar transporte colei                            | ser rasurada,<br>semais docum<br>a Lloença per<br>o sem<br>pern, a seguint<br>amprovante de<br>eiros;<br>tivo de passagi<br>mbo e Assinat                                        | deverá permanece<br>entos obrigatorios p<br>m os freiamentos o<br>ferá a validade e o<br>e documentação, ai<br>pagamento de segu<br>atros.<br>ura do Representz | r na pasta<br>ara execu<br>ontinuos,<br>Infrator :<br>am da exi<br>ro;<br>nte                                                                                                    |
| di contratan<br>dio<br>quercia:<br>allidate da V<br>de passageli<br>stos:<br>Igem: CAM<br>etino: CUR<br>tensto de Ida<br>tensto de Ida<br>tensto de Vo                                                                         | te: RUA CAMOES,51<br>0000522948300<br>DOM SAB<br>Magmit TRANSPORTE DE<br>TOB: ( 4 ) ◆ ( 0 )<br>SEMANAL<br>IPO LARIGO<br>IITIBA<br>Ia: 00150 K01 Temp<br>ata: 00151 K01 Temp<br>ata: DEM                                                                                                    | FUNCIONARIOS DO<br>) ortanças de colo ati<br>Dados da Vlagen<br>Embarque:<br>Desembarque:<br>x: 02:00<br>025<br>x: 03:00<br>Horánica Autorizad<br>Horánica da da<br>10130                                                                                                    | VIĘ<br>CONTRATANT<br>9 5 JINOB TO<br>PREFEITURA<br>RUA DOS CA<br>COLEGIO ES<br>RUA DA PAZ       | géncia: 2504/20<br>E<br>xal de Passageiro<br>xDE CAMPO LARC<br>RAZINHOS TRES<br>TADUAL    | 2009-07<br>012<br>08: 4                                    | A present<br>document<br>do serviço<br>Nos termo<br>pode apre<br>pela Legis<br>I – Certifio<br>II – Ciopia :<br>III – Licent<br>III – Licent<br>III – Licent<br>V – Carte<br>V – Carte                                  | e Lloença e sua rei<br>os padrida do DER (<br>6<br>vs do artigo 4 do DER<br>esentar cartar de l<br>o nos termos do ar<br>trador devera porta<br>tação de Trânsto:<br>ado de Registro de<br>trador devera porta<br>ado de Registro de<br>trador devera porta<br>ado de Registro de<br>trador de traditação<br>do trade traditação<br>do trade curso especta<br>18 de Abril de 201 | spectiva Lista de Passa<br>e não dispensa a obriga<br>screto 1821/2000, os se<br>linha Regular, portanto<br>tigo 67, VI "A", pela ex<br>r no veiculo, quando da<br>Veiculo no DER/PR vali<br>e de seguro de respon<br>ordinuo com a respectivo<br>rotinuo com a respectivo<br>al de motorista para efeti.                                 | geiros, não pode<br>ção de porte dos (<br>caso istio ocorra<br>ecução de serviço<br>realização da viaç<br>do:<br>asibilidade civil e oc<br>Lista de Passage<br>Lista de Passage<br>Lista de Passage<br>Lista de Passage<br>Lista de Passage<br>Carte | ser rasurada,<br>semais docum<br>onde se inclue<br>a Loença pero<br>sem<br>pero, a seguint<br>omprovanie de<br>itros,<br>tivo de passagi<br>mbo e Assinal                        | deverá permanece<br>intos obrigatórios p<br>m os fretamentos o<br>será a validade e o<br>e documentação, al<br>pagamento de segu<br>arros.<br>ura do Representz | na pasti<br>ara execu<br>ontinuos,<br>infrator i<br>infrator i<br>infrator i<br>infrator i<br>infrator i<br>infrator i<br>infrator i<br>infrator i<br>infrator i<br>infrator i<br>infrator i<br>infrator i<br>infrator i<br>i<br>infrator i<br>i<br>infrator i<br>i<br>i<br>i<br>i<br>i<br>i<br>i<br>i<br>i<br>i<br>i<br>i<br>i<br>i<br>i<br>i<br>i<br>i |
| L'ontratani<br>guércia:<br>alidade da V<br>tie passagelr<br>vito:<br>gem: CAM<br>ettina: CURI<br>ensto de Ida<br>ensto de Ida<br>ensto de Vo<br>eràrio de Vo                                                                   | te: RUA CAMOES,51<br>0000522948300<br>DOM SAB<br>Magmit TRANSPORTE DE<br>TOB: ( 4 ) ◆ ( 0 )<br>SEMANAL<br>IPO LARIGO<br>IITIBA<br>III DEM<br>AMPD LARIGO<br>URITIBA                                                                                                    | FUNCIONARIOS DO<br>) ortanças de colo ati<br>Dados da Vlagen<br>Embarque:<br>Desembarque:<br>x: 02:00<br>025<br>x: 03:00<br>Horánica Autorizad<br>Horánica Autorizad                                                                                                    | VIĘ<br>CONTRATANTO<br>9 5 JANOB TO<br>PREFEITURA<br>RUA DOS CA<br>COLEGIO ES<br>RUA DA PAZ      | géncia: 2504/20<br>E<br>Xal de Passageiro<br>XDE CAMPO LARC<br>RAZINHOS TRES<br>TADUAL    | GO 3                                                       | A present<br>document<br>do serviço<br>Nos termo<br>pole apre<br>pela Legis<br>I – Certifio<br>II – Ciopia ;<br>II – Liceri<br>II – Liceri<br>V – Cartel<br>V – Cartel<br>V – Carte                                     | e Lloença e sua rei<br>os padrida do DER (<br>6<br>vs do artigo 4 do DE<br>sentar cartar de l<br>o nos termos do ar<br>trador devera porta<br>tação de Trânsto:<br>ado de Registro de<br>trador devera porta<br>ado de Registro de<br>trador de transito<br>a de Frietamento do<br>ira de curso especta<br>18 de Abril de 201                                                    | spectiva Lista de Passa<br>e não dispensa a obriga<br>screto 1821/2000, os se<br>linha Regular, portanto<br>tigo 67, VI *A*, pela ex<br>r no veiculo, quando da<br>Veiculo no DER/PR vali<br>e de seguro de respon<br>ordinuo com a respectivo<br>rotinuo com a respectivo<br>rotinto a categoris D o<br>al de motorista para etet.       | geiros, não pode<br>ção de porte dos (<br>caso istio ocorra<br>ecução de serviço<br>realização da viaç<br>do:<br>adoita de Passage<br>Lista de Passage<br>Lista de Passage<br>Lista de Passage<br>Lista de Passage<br>Carte                          | ser rasurada,<br>femais docum<br>onde se inclue<br>a Licença per<br>o sem<br>pern, a seguint<br>mprovante de<br>itros,<br>tivo de passage<br>mbo e Aseinat                       | deverá permanece<br>intos congatórios p<br>m os fretamentos o<br>será a validade e o<br>e documentação, al<br>pagamento de segu<br>arros.<br>ura do Representz  | na pasta<br>ara execu<br>ontinuos,<br>infrator r<br>infrator r<br>arm da exi<br>ro;<br>nte                                                                                                    |
| d. Contratan<br>dio<br>riguercia:<br>alidade da V<br>de pissageli<br>stos:<br>ligem: CAM<br>etino: CUR<br>tensto de Idi<br>tensto de Idi<br>tensto de Vo<br>erário de Vo<br>erário de Vo<br>erário de Vo                       | te:         RUA CAMOES, 51           0000522948300         DOM SAB           Jagent TARNSORTE DE         Tom Service           Ident Tarnsporte         (4) + (0)           Ident Tarnsporte         (0)           Ident Tarnsporte         (1) + (0)           Ident Tarnsporte         (1) + (0)           Ident Tarnsporte         (1) + (0)           Ident Tarnsporte         (1) + (0)           Ident Tarnsporte         (1) + (0)           Ident Tarnsporte         (1) + (1) + (1)           Ident Tarnsporte         (1) + (1) + (1)           Ident Tarnsporte         (1) + (1) + (1)           Ident Tarnsporte         (1) + (1) + (1)           Ident Tarnsporte         (1) + (1) + (1)           Ident Tarnsporte         (1) + (1) + (1) + (1)           Ident Tarnsporte         (1) + (1) + (1) | ENNCIONARIOS DO Catanças de colo ab Dados da Viagen Embarque: Desembarque: C200 C25 X: 03:00 Horarios Autorizad Horarios de ida 01:00 Horarios de ida 01:00 Horarios de ida 01: | Vig<br>CONTRATANT<br>9 5 and To<br>PREFEITURA<br>RUA DOS CA<br>COLEGIO ES<br>RUA DA PAZ         | géncia: 2504/20<br>xial de Passageiro<br>NDE CAMIPO LAR<br>IRAZINHOS TRES<br>TADUAL       | 2009-07<br>09: 4<br>1900<br>3                              | A present<br>document<br>do serviço<br>Nos termo<br>pode apre<br>pela Legis<br>I – Certifio<br>II – Copia<br>V – Contre<br>V – Cartie<br>V – Cartie<br>Curitiba                                                         | e Lloença e sua rer<br>os padrido do DER (<br>5<br>s do artigo 4 do DE<br>sentar cartar de l<br>o nos termos do ar<br>trador devera porta<br>ação de Transto:<br>ado de restação de<br>trador devera porta<br>do de prestação de<br>a de habitilação Do<br>ra de douto especta<br>18 de Abril de 201                                                                             | spectiva Lista de Passa<br>e não dispensa a obriga<br>ecreto 1821/2000, os se<br>linha Regular, portanto<br>tigo 67, VI "A", pela ex<br>r no velculo, quando da<br>Velculo no DER/PR vala<br>e de seguro de respon<br>ontinuo com a respectiv<br>motorista categoria D ex<br>i de motorista para efeti<br>12                              | geiros, não pode<br>ção de porte dos (<br>caso isto ocorra<br>ecução de serviço<br>realização da víag<br>do;<br>asbildade civil e oc<br>L lista etor;<br>lar transporte colet<br>                                                                    | ser rasurada,<br>Jemais docum<br>orde se inclue<br>a Licença per<br>o sem<br>jem, a seguinti<br>per, a seguinti<br>proprovanie de<br>irros;<br>titvo de passagi<br>mbo e Assinat | deverá permanece<br>entos obrigatórios p<br>m os fretamentos o<br>derá a validade e o<br>e documentação, ai<br>pagamento de segu<br>encos.<br>ura do Representa | na pasta<br>ara execu<br>ontinuos,<br>initrator i<br>initrator i<br>am da ext<br>ro;<br>nte                                                                                                    |
| d. Contratan<br>dio<br>equércia:<br>atilidade da<br>vide passageli<br>istos:<br>ligerm: CAM<br>etima: CURI<br>tensio de Id.<br>tensio de Id.<br>tensio de Id.<br>tensio de Vo<br>ertario de Vo<br>ritida de C.<br>ritida de C. | te:         RUA CAMOES, 51           00005282948300         DOM SAB           Joann TARNSPORTE DE         Tom Sab           Iros:         (4), + (0)           SEMANAL         SEMANAL           IPO LARGO         IITIBA           Ia:         00150 KM           IBA         RODOVIA DAS NACI           ofta:         00151 KM           Temp         Temp           AMPD LARGO         URTIBA           URTIBA         IDEM                                                                                                    | FUNCIONARIOS DO     ortanças de colo ati     Dados da Vlagen     Embarque:     Desembarque:     Desembarque:     co: 02:00     OS     x: 03:00     Horarios Autorizad     Horarios de Volta     02:00     03:00     Horarios de Volta                                                                                                    | VIĘ<br>CONTRATANTE<br>§ 5 anos To<br>PREFEITURA<br>RUA DOS CA<br>COLLEGIO ES<br>RUA DA PAZ      | géncia: 2504/20<br>E<br>XDE CAMPO LAR<br>(JAZINHOS TRES<br>TADUAL                         | 2009-07<br>012<br>08: 4<br>                                | A present<br>document<br>do serviço<br>Nos termo<br>peda apre<br>penalizad<br>o Transpo<br>pela Legit<br>II – Cortho<br>II – Cortho<br>II – Cortho<br>II – Cortho<br>V – Carte<br>V – Carte                             | e Lloença e sua rer<br>os padrido do DER (<br>'<br>'<br>sis do artigo 4 do DE<br>o nos levera porta<br>sentar cartaler de i<br>o nos levera porta<br>ado de verea porta<br>ado de restação de<br>ra de habilitação do<br>ria de conso especia<br>18 de Abril de 201                                                                                                    | spectiva Lista de Passa<br>e não dispensa a obriga<br>coreto i (821/2000, os es<br>linha Regular, portanto,<br>igo 67, VI *4, peia ex<br>ir no veiculo, quando da<br>Veiculo no DER/PR vala<br>veiculo no DER/PR vala<br>e de seguro de respon<br>ontinuo com a respectiv<br>motorista categoria D ou<br>i de motorista para etet.<br>12  | geiros, não pode<br>ção de porte dos c<br>niços especiais,<br>caso isilo ocorra<br>esução de servip<br>realização da viaç<br>do:<br>a Lista de Passage<br>a supertor;<br>nar transporte colel<br>Carte                                               | ser rasurada,<br>temais docum<br>onde se inclue<br>a Loença per<br>o tem<br>gem, a seguint<br>amprovante de<br>itros,<br>tivo de passagi<br>mbo e Aseinat                        | deverá permanece<br>entos corigatorios p<br>m os fretamentos o<br>derá a validade e o<br>e documentação, al<br>pagamento de segu<br>eiros.<br>ura do Representa | r na past<br>ara execo<br>ontinuos,<br>infrator<br>m da exi<br>ro;<br>nte                                                                                                    |

### 3. Requerimento para alteração de Licença – LFC Complementar

Durante a vigência de uma Licença o sistema permite o preenchimento de Requerimento para alteração da Lista de Passageiros.

Informe o número da Licença que deseja alterar.

Depois das alterações desejadas, clique em Concluir o Requerimento. Só então ele estará à disposição do DER para ser Analisado.

| 🐸 Licença de Fretamento                        | Contínuo - Mozilla Firefox                                           |                                                                                                |                                                                                                    |                            |                |
|------------------------------------------------|----------------------------------------------------------------------|------------------------------------------------------------------------------------------------|----------------------------------------------------------------------------------------------------|----------------------------|----------------|
| <u>A</u> rquivo <u>E</u> ditar E⊻ibir <u>F</u> | <u>H</u> istórico Fa <u>v</u> oritos <u>F</u> erramentas Aj <u>u</u> | da                                                                                             |                                                                                                    |                            |                |
| Orson Peter Carrara no Jo                      | ornal dos Espírit 🗙 🦳 Licença de Fretan                              | nento Contínuo 🛛 🗙 🕂                                                                           |                                                                                                    |                            |                |
| ← □ 10.15.21.130:80                            | 80/lfc/lfc.do?action=carregarTelaReqAltera                           | caoLicenca                                                                                     | Ĩ                                                                                                    | 🗧 🤝 😴 🗧 🗧 Google           | <i>&gt;</i>    |
| 🔎 Mais visitados 🏼 ಶ HotMa                     | il gratuito 🤸 Iniciar a Internet 🔝 Micro                             | osoft 🗾 O melhor da Web 🔅                                                                      | Personalizar links 🔅 Windows Media                                                                                | a 🔅 Windows Update 🔅 Windo | ows            |
| R                                              | LFC – Licença de Fretamei<br>Menu Principal – Sair do Sistema        | nto Contínuo                                                                                   |                                                                                                    |                            |                |
| Empresa: EMDRESA DA                            | RA TESTES TESTES TESTES - NAO                                        | Registro /DER: 8888 [ND]                                                                       | 90.999.999/0001-17 Validad                                                                                        | e do Registro: 18/12/2012  |                |
|                                                | LFC - RE                                                             | OUERIMENTO PARA EMI                                                                            | SSÃO DE LEC COMPLEMENT                                                                                            |                            |                |
|                                                |                                                                      | -                                                                                              |                                                                                                    |                            |                |
|                                                | Informe o nº da Licença que se o                                     | leseja alterar:                                                                                |                                                                                                    |                            |                |
|                                                |                                                                      |                                                                                                |                                                                                                    |                            |                |
|                                                |                                                                      | LISTA DE PAS                                                                                   | SAGEIROS                                                                                                    |                            |                |
|                                                |                                                                      |                                                                                                |                                                                                                    |                            |                |
|                                                |                                                                      | CONCLUIR REC                                                                                   | UERIMENTO                                                                                                    |                            |                |
|                                                |                                                                      |                                                                                                |                                                                                                    |                            |                |
|                                                | Observação:                                                          |                                                                                                |                                                                                                    |                            |                |
|                                                | Depois das alterações desejadas                                      | , conclua o Requerimento. Só                                                                   | então ele estará à disposição d                                                                                   | o DER para ser analisado.  |                |
|                                                |                                                                      |                                                                                                |                                                                                                    |                            |                |
|                                                |                                                                      | Volta                                                                                          | ar                                                                                                    |                            |                |
|                                                |                                                                      |                                                                                                |                                                                                                    |                            |                |
|                                                | CELEPAR<br>INFORMATICA<br>do PARANA                                  | Melhor visualizado em 1<br>Mozilla 1.3, Firefox 1.0 e Inte<br>Versão - 2.1.07 atu:<br>Download | 024×768 pelos navegadores<br>rrnet Explorer 5.5, ou superiores.<br><b>slizada em 07/03/2012</b><br>1 Adobe Reader |                            |                |
|                                                |                                                                      |                                                                                                |                                                                                                    |                            |                |
| ×                                              |                                                                      |                                                                                                |                                                                                                    |                            | Sem login      |
| 🏄 Iniciar 🛛 🥹                                  | 🐸 Licença de Fretament                                               | C LFC                                                                                          | 📴 Manual de Instruções LF                                                                                         |                            | PT « 🔍 🔽 09:43 |

### 3.1. Alteração da lista de passageiros

1. Excluir Passageiro da Lista: marque a coluna Excluir da Lista.

2. Alterar Passageiro da Lista: marque a coluna Alterar da Lista. Um por um os passageiros serão editados em outra tela, permitindo alterações.

Importante: Não substitua um passageiro existente na Lista por outro novo. Isso dificultará a conferência do DER.

3. Incluir Passageiro na Lista: Inclua os passageiros no quadro abaixo. À medida que for confirmando, os novos passageiros farão parte da Lista.

Clique em Voltar para retornar à tela anterior (item 3) e clique em Concluir o Requerimento.

|                                                                                                    | LFC – Licença de Fretamento                                                                                                    | o Contínuo                                                                                                    |                                                                                                    |                                         |                                                          |              |                                   |
|----------------------------------------------------------------------------------------------------|----------------------------------------------------------------------------------------------------|----------------------------------------------------------------------------------------------------|----------------------------------------------------------------------------------------------------|-----------------------------------------|----------------------------------------------------------|--------------|-----------------------------------|
|                                                                                                    | Menu Principal Sair do Sistema                                                                                                    |                                                                                                    |                                                                                                    |                                         |                                                          |              |                                   |
| esa: EMPRE                                                                                                    | ESA PARA TESTES TESTES TESTES - NAO Reg                                                                                                    | istro/DER: 8888 CNPJ: 90.999.999/0001-17 Va                                                                                                    | alidade do Registro: 18/12/2012                                                                                                    |                                         |                                                          |              |                                   |
|                                                                                                    |                                                                                                    | LFC - Requerimento p<br>Número da Li                                                                                                    | para Emissão de LFC Complementar Li<br>icença: 0043/2012 (Número do Requerimento: (                                                                                                | <b>sta de Passageiros</b><br>00013196)  |                                                          |              |                                   |
|                                                                                                    |                                                                                                    | Atenção: Uma vez o Requerime                                                                                                    | nto concluído, só será permitido alterar a Lista                                                                                                    | de Passageiros após 30 dias.            |                                                          |              |                                   |
| Instruçõe                                                                                                    | s nara alteração a Lista de Passaneiros:                                                                                                    |                                                                                                    |                                                                                                    |                                         |                                                          |              |                                   |
| 1. Excluir I                                                                                                    | Passageiro da Lista: marque a coluna Excluir d                                                                                                    | la Lista.                                                                                                    |                                                                                                    |                                         |                                                          |              |                                   |
| <ol> <li>Excluir (<br/>2. Alterar )<br/>Importa</li> <li>Incluir F</li> </ol>                                                                    | Passageiro da Lista: marque a coluna Excluir d<br>Passageiro da Lista: marque a coluna Alterar<br>ante: Não substitua um passageiro existente r<br>Passageiro na Lista: Inclua os passageiros no                                                                                                    | da Lista.<br>da Lista. Um por um os passageiros serão editados e<br>na Lista por outro novo. Isso dificultará a conferência e<br>quadro abaixo. A medida que for confirmando, os no                                                                               | m outra tela, permitindo alterações.<br>do DER.<br>ivos passageiros farão parte da Lista.                                                                                          |                                         |                                                          |              |                                   |
| 1. Excluir I<br>2. Alterar<br>Importa<br>3. Incluir P                                                                                            | Passageiro da Lista: marque a coluna Excluir d<br>Passageiro da Lista: marque a coluna Alterar o<br>ante: Não substitua um passageiro existente r<br>Passageiro na Lista: Inclua os passageiros no<br>Nome                                                                                                    | la Lista.<br>da Lista Um por um os passageiros serão editados er<br>a Lista por outro novo. Isso dificultará a conferência r<br>quadro abaixo. A medida que for confirmando, os no<br>Situação                                                                    | m outra tela, permitindo alterações.<br>do DER.<br>wos passageiros farão parte da Lista.<br><b>Tipo Doc.</b>                                                                       | Documento                               | Orgã                                                     | 0            | Incluir                           |
| 1. Excluir<br>2. Alterar<br>Import:<br>3. Incluir F                                                                                              | Passageiro da Lista: marque a coluna Excluir d<br>Passageiro da Lista: marque a coluna Alteraro<br>ante: Não substitua um passageiro existente r<br>Passageiro na Lista: Inclua os passageiros no<br>Nome                                                                                                    | la Lista.<br>Ja Lista. Um por um os passageiros serão editados er<br>a Lista por outro novo. Isso dificultará a conferência<br>quadro abaixo. A medida que for confirmando, os no<br>guadro abaixo. A medida que for confirmando, os no<br>Situação<br>Selecione  | m outra tela, permitindo alterações.<br>do DER.<br>wos passageiros farão parte da Lista.<br><b>Tipo Doc.</b><br>Selecione <b>v</b>                                                 | Documento                               | Orgã                                                     | 0            | Incluir<br>&                      |
| 1. Excluir 1<br>2. Alterar<br>Importi<br>3. Incluir 1<br>apacidade<br>stal de pas<br>' de criança                                                | Passageiro da Lista: marque a coluna Excluir d<br>Passageiro da Lista: marque a coluna Alteraro :<br>nate: Não subsitiua um passageiro existente r<br>Passageiro na Lista: Inclua os passageiros no<br><b>Nome</b><br>máxima do veículo: 010<br>ssageiros na Lista: 005<br>as de colo: 000                                                                                                    | la Lista.<br>Ja Lista. Um por um os passageiros serão editados el<br>a Lista por outro novo. Isso dificultará a conferência<br>quadro abaixo. A medida que for confirmando, os no<br>Situação<br>Selecione                                                        | m outra tela, permitindo alterações.<br>do DER.<br>wos passageiros farão parte da Lista.<br><b>Tipo Doc.</b><br>▼ Selecione ▼                                                      | Documento                               | Orgã                                                     | 0            | Incluir<br>V                      |
| 1. Excluir 1<br>2. Alterar<br>Importi<br>3. Incluir 1<br>apacidade<br>xtal de pas<br>1 de criança                                                | Passageiro da Lista: marque a coluna Excluir d<br>Passageiro da Lista: marque a coluna Alteraro r<br>ante: Não substitua um passageiro existente r<br>Passageiro na Lista: Inclua os passageiros no<br><b>Nome</b><br>máxima do veículo: 010<br>saggeiros na Lista: 005<br>as de colo: 000<br>Passageiros                                                                                            | la Lista.<br>Ja Lista. Um por um os passageiros serão editados er<br>a Lista por outro novo. Isso dificultará a conferência<br>quadro abaixo. A medida que for confirmando, os no<br><u>Situação</u><br>Selecione                                                 | m outra tela, permitindo alterações.<br>do DER.<br>wos passageiros farão parte da Lista.<br><b>Tipo Doc.</b><br>▼ Selecione ▼                                                      | Documento                               | Orgã                                                     | <b>0</b>     | Incluir<br>&                      |
| 1. Excluir 1<br>2. Alterar<br>Import:<br>3. Incluir 1<br>apacidade<br>stal de pas<br>1 de criança<br>Lista de Pas                                | Passageiro da Lista: marque a coluna Excluir d<br>Passageiro da Lista: marque a coluna Alteraro<br>ante: Não substitua um passageiro suistente r<br>Passageiro na Lista: Inclua os passageiros no<br>Nome<br>máxima do veículo: 010<br>sageiros na Lista: 005<br>as de colo: 000<br>Passageiros<br>Nome                                                                                              | la Lista.<br>Ja Lista. Um por um os passageiros serão editados er<br>a Lista por outro novo. Isso dificultará a conferência «<br>quadro abaixo. A medida que for confirmando, os no<br>Situação<br>Selecione<br>Situação                                          | m outra tela, permitindo alterações.<br>do DER.<br>vos passageiros farão parte da Lista.<br>Tipo Doc.<br>Selecione V                                                               | Documento                               | Orgão                                                    | o<br>Alterar | Incluie                           |
| 1. Excluir<br>2. Alterar<br>Import<br>3. Incluir<br>4<br>apacidade<br>stal de pas<br>de criança<br>Lista de P<br>Seq.<br>01                      | Passageiro da Lista: marque a coluna Excluir d<br>Passageiro da Lista: marque a coluna Alteraro<br>ante: Não substitua um passageiro existente r<br>Passageiro na Lista: Inclua os passageiros no<br>Nome<br>máxima do veículo: 010<br>ssageiros na Lista: 005<br>as de colo: 000<br>Passageiros<br>Nome<br>ALEXANDRE DESO NESTO                                                                     | la Lista.<br>da Lista Um por um os passageiros serão editados er<br>a Lista por outro novo. Isso dificultará a conferência «<br>quadro abaixo. A medida que for confirmando, os no<br>Situação<br>Selecione<br>Situação<br>ADULTO                                 | m outra tela, permitindo alterações.<br>do DER.<br>wos passageiros farão parte da Lista.<br><b>Tipo Doc.</b><br>Selecione Tipo Doc.<br>R.G.                                        | Documento<br>Documento<br>1001          | Orgão<br>SESP/SP                                         | o<br>Alterar | Incluie                           |
| 1. Excluir 1<br>2. Alterar<br>Import.<br>3. Incluir 6<br>stal de pas<br>9 de criança<br>Lista de P.<br>Seq.<br>01<br>02                          | Passageiro da Lista: marque a coluna Excluir d<br>Passageiro da Lista: marque a coluna Alteraro i<br>nate: Não substitua um passageiro avistente r<br>Passageiro na Lista: Inclua os passageiros no<br>Nome<br>máxima do veículo: 010<br>sasgeiros na Lista: 005<br>as de colo: 000<br>Passageiros<br>Nome<br>ALEXANDRE DESO NESTO<br>ANTONIO INA DIMPLENTE                                          | da Lista.<br>da Lista . Um por um os passageiros serão editados el<br>a Lista por outro novo. Isso dificultará a conferência :<br>quadro abaixo. A medida que for confirmando, os no<br>Situação<br>Selecione<br>Situação<br>ADULTO<br>ADULTO                     | m outra tela, permitindo alterações.<br>do DER.<br>wos passageiros farão parte da Lista.<br>▼ <b>Tipo Doc.</b><br>▼ <b>S</b> elecione ▼<br>Tipo Doc.<br>R.G.<br>R.G.               | Documento<br>Documento<br>1001<br>1009  | Orgão<br>SESP/SP<br>SESP/RJ                              | o<br>Alterar | Incluir<br>Excluir                |
| 1. Excluir 1<br>2. Alterar<br>Import<br>3. Incluir 8<br>via characteristic<br>via characteristic<br>via characteristic<br>seq.<br>01<br>02<br>03 | Passageiro da Lista: marque a coluna Excluir d<br>Passageiro da Lista: marque a coluna Alteraro<br>ante: Não substitua um passageiro suistente n<br>Passageiro na Lista: Inclua os passageiros no<br>Nome<br>máxima do veículo: 010<br>sasgeiros na Lista: 005<br>as de colo: 000<br>Passageiros<br>ALEXANDRE DESO NESTO<br>ANTONIO INA DIMPLENTE<br>CARLOS CALOT EIRO                               | ia Lista.<br>da Lista Um por um os passageiros serão editados er<br>a Lista por outro novo. Isso dificultará a conferência r<br>quadro abaixo. A medida que for confirmando, os no<br>Situação<br>Selecione<br>Situação<br>ADULTO<br>ADULTO<br>ADULTO             | m outra tela, permitindo alterações.<br>do DER.<br>wos passageiros farão parte da Lista.<br><b>Tipo Doc.</b><br><b>Tipo Doc.</b><br>R.G.<br>R.G.<br>R.G.<br>R.G.                   | Documento Documento 1001 1009 1006      | Orgão<br>SESP/SP<br>SESP/RJ<br>SESP<br>SESP              | o<br>Alterar | Incluir<br>Excluir<br>X<br>X<br>X |
| 1. Excluir 1<br>2. Alterar<br>Import<br>3. Incluir 1<br>apacidade<br>tal de pas<br>2 de criança<br>Lista de P.<br>Seq.<br>01<br>02<br>03<br>04   | Passageiro da Lista: marque a coluna Excluir d<br>Passageiro da Lista: marque a coluna Alteraro<br>ante: Não substitua um passageiro existente r<br>Passageiro na Lista: Inclua os passageiros no<br>Nome<br>máxima do veículo: 010<br>sageiros na Lista: 005<br>as de colo: 000<br>Passageiros<br>Nome<br>ALEXANDRE DESO NESTO<br>ANTONIO INA DIMPLENTE<br>CARLOS CALOT EIRO<br>HUMBERTO MEN TIROSO | da Lista.<br>da Lista Um por um os passageiros serão editados er<br>a Lista por outro novo. Isso dificultará a conferência -<br>quadro abaixo. A medida que for confirmando, os no<br>Situação<br>Selecione ·<br>Situação<br>ADULTO<br>ADULTO<br>ADULTO<br>ADULTO | m outra tela, permitindo alterações.<br>do DER.<br>vos passageiros farão parte da Lista.<br><b>Tipo Doc.</b><br>• Selecione •<br>Tipo Doc.<br>R.G.<br>R.G.<br>R.G.<br>R.G.<br>R.G. | Documento Documento 1001 1009 1006 1008 | Orgão<br>SESP/SP<br>SESP/SP<br>SESP/J<br>SESP<br>SESP/SP | o<br>Alterar | Incluin<br>Excluir<br>X<br>X<br>X |

Concluído o requerimento de LFC Complementar aparece a mensagem:

| 🕹 Licença de Fretamento Contínuo - Mozilla Firefox                                                                                                    | _ 8 ×    |
|----------------------------------------------------------------------------------------------------|----------|
| <u>A</u> rquivo <u>E</u> ditar E <u>x</u> ibir <u>H</u> istórico Fa <u>v</u> oritos <u>F</u> erramentas Aj <u>u</u> da                                 |          |
| 🗌 Licença de Fretamento Contínuo 🛛 × 📝 Expresso Livre [Expresso Mail] × 🕂                                                                              |          |
| 🗲 🔲 10.15.21.130:8080/lfc/lfc.do?action=concluirRequerimentoComplementar                                                                               | <i>P</i> |
| 🙍 Mais visitados 🐬 HotMail gratuito 🤸 Iniciar a Internet 🔝 Microsoft 🔏 O melhor da Web 🔅 Personalizar links 🔅 Windows Media 🔅 Windows Update 🔅 Windows |          |
| LFC – Licença de Fretamento Contínuo                                                                                                    |          |
| Menu Principal Sair do Sistema                                                                                                    |          |

# A T E N Ç Ã O

O Requerimento número 00014984 foi concluído e já está a disposição do DER para Análise.

# OBSERVAÇÃO:

Entre regularmente na função 'Consulta Requerimentos' para saber sobre o andamento e a situação de seu Requerimento.

Dúvidas? Envie email para lfc@der.pr.gov.br

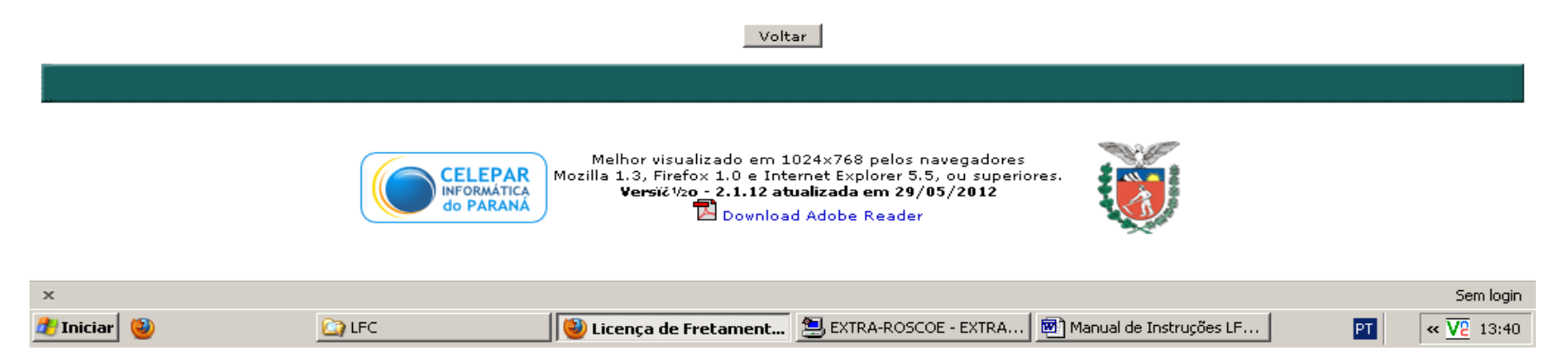

Observações:

Enquanto um requerimento de LFC Complementar não for aprovado pelo DER/CTRC a empresa não pode fazer outro requerimento referente a mesma licença. Aparecerá a mensagem abaixo: EXISTE REQ.DE LFC COMPLEMENTAR EM ANALISE P/ESTA LICENCA!

As alterações só serão permitidas se a licença estiver vigente, caso contrário aparecerá a seguinte mensagem: **ALTERACAO NAO PERMITIDA - LICENCA VENCIDA** 

# 4. Consultar/ Alterar situação da Licença

Permite que a Empresa Consulte a Situação, Cancele, Paralise ou Ative Licença.

Informe o número da Licença e clique em Pesquisar.

|                  | LFC - Licença de Fretamento C           | Contínuo                     |
|------------------|-----------------------------------------|------------------------------|
| LFC - Licença de | Fretamento Contínuo - Consultar/Alterar | Situação da Licença          |
|                  |                                         | Informe o Número da Licença: |
|                  |                                         | Pesquisar Voltar             |
|                  |                                         |                              |
|                  |                                         |                              |

Ao clicar na flecha ao lado de Selecione, abre uma janela com as seguintes opções:

- <u>Cancelar (Definitivamente)</u> - caso não seja dado continuidade ao serviço autorizado. Esta opção é definitiva e não tem retorno.

<u>Paralisar</u> (Temporariamente) – caso o serviço seja paralisado por um período determinado desde que não ultrapasse a vigência da licença. Por exemplo as férias escolares no caso de uma licença para estudantes. Esta opção é temporária. Quando o usuário salva a alteração para paralisar a licença o sistema cria a opção Ativar, para que a licença possa ser reativada.

| LFC – Licença de Fretamento Contínuo                              | )                                                                                                    |                                                                        |
|-------------------------------------------------------------------|----------------------------------------------------------------------------------------------------|------------------------------------------------------------------------|
| Menu Principal Sair do Sistema                                    |                                                                                                    |                                                                        |
| Empresa: EMPRESA PARA TESTES TESTES TESTES - NAO Registro/DER: 84 | 888 CNPJ: 90.999.999/0001-17 Validade do Registro: 18/12/2012                                                            |                                                                        |
| LFC - Licença de Fretamento Contínuo - Consultar/Alterar Situação | da Licença                                                                                                    |                                                                        |
|                                                                   | Nº da Licença: 0044/2012                                                                                                 |                                                                        |
|                                                                   | Data da Licença: 18/04/2012                                                                                              |                                                                        |
| V                                                                 | gência do Contrato de Prestação de Serviço: 25/04/2012                                                                   |                                                                        |
|                                                                   | Validade da Licença: 25/04/2012                                                                                          |                                                                        |
|                                                                   | Situação da Licença: ATIVA Alterar Situação:                                                                             | Selecione 🔻                                                            |
| L see                                                             | Vigente desde: 00/00/0000<br>Data da última alteração: 00/00/0000<br>Responsável pela alteração:<br>Motivo da alteração: | Selecione<br>Cancelar (Definitivamente)<br>Paralisar (Temporariamente) |
|                                                                   | Salvar Alteração Histórico de Situações                                                                                  | Voltar                                                                 |
|                                                                   | 1000 859 Mg 5010 (50                                                                                                    |                                                                        |
|                                                                   |                                                                                                    |                                                                        |

Obs: Uma licença pode ter a situação alterada para Paralisada assim que criada, e antes mesmo de ser emitida. Neste caso, enquanto ela estiver na situação Paralisada, estará a disposição para emissão a partir da função Consultar Requerimentos, para que a empresa não esqueça de alterar sua situação para Ativa e emití-la corretamente em determinado momento.

Ao selecionar uma das duas opções Cancelar (Definitivamente) ou Paralisar (Temporariamente) o sistema abre os seguintes campos, que devem ser preenchidos,

- Responsável pela alteração – nome completo da pessoa da empresa que fez a alteração.

- Motivo da alteração – descrever porque a licença será cancelada ou paralisada.

- Vigência inicial da nova Situação – data a partir da qual a licença será cancelada (definitivamente) ou paralisada (temporariamente).

Após o preenchimento dos campos clique em Salvar Alteração.

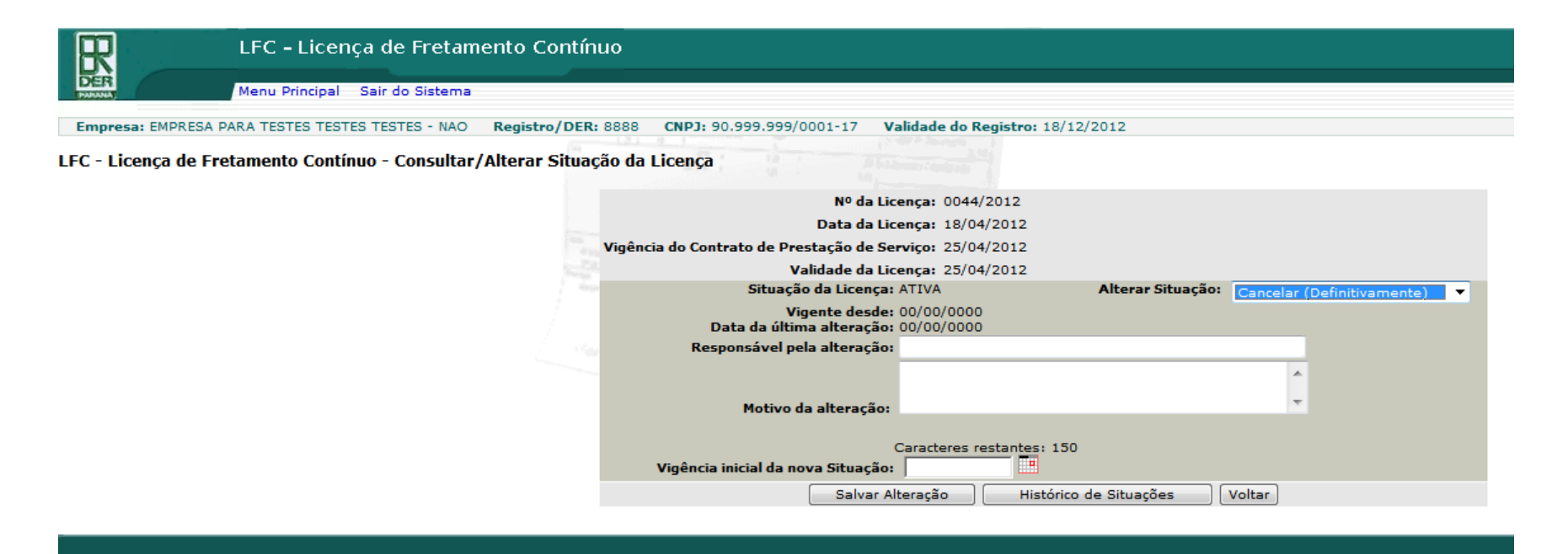

Após salvar a Alteração aparece a tela com a mensagem "Situação da Licença Alterada com Sucesso" e as informações que foram digitadas: data, responsável e motivo.

| LFC – Licença de Fretamento Contínue                              | 0                                                                                                    |
|-------------------------------------------------------------------|----------------------------------------------------------------------------------------------------|
| Menu Principal Sair do Sistema                                    |                                                                                                    |
| Empresa: EMPRESA PARA TESTES TESTES - NAO Registro/DER: 8         | 888 CNPJ: 90.999.999/0001-17 Validade do Registro: 18/12/2012                                                                                     |
| in terms                                                          | SITUAÇÃO DA LICENÇA ALTERADA COM SUCESSO.                                                                                                    |
| LFC - Licença de Fretamento Contínuo - Consultar/Alterar Situação | o da Licença                                                                                                    |
|                                                                   | Nº da Licença: 0044/2012                                                                                                    |
|                                                                   | Data da Licença: 18/04/2012                                                                                                    |
| v                                                                 | igência do Contrato de Prestação de Serviço: 25/04/2012                                                                                           |
|                                                                   | Validade da Licença: 25/04/2012                                                                                                    |
|                                                                   | Situação da Licença: PARALISADA Alterar Situação: Selecione 🔻                                                                                     |
|                                                                   | Vigente desde: 18/04/2012<br>Data da última alteração: 18/04/2012<br>Responsável pela alteração: Vanessa<br>Motivo da alteração: Ferias escolares |
|                                                                   | Salvar Alteração Histórico de Situações Voltar                                                                                                    |

# Histórico da Situação

Ao clicar botão Histórico de Situações é possível visualizar se a licença foi cancelada ou paralisada.

|                         |             | historico da Sitadição |            |                                   |
|-------------------------|-------------|------------------------|------------|-----------------------------------|
| ┌ Licença 0044/2012 ─── |             |                        |            |                                   |
| Data/Hora Alteração     | Responsável | Motivo                 | Situação   | Início da vigência da<br>Situação |
| 18/04/2012 11:37        | Vanessa     | Ferias escolares       | PARALISADA | 18/04/2012                        |
| 18/04/2012 14:56        | vanessa     | cancelamento           | CANCELADA  | 18/04/2012                        |

Histórico da Situação

Fechar

### 5. Consultas gerenciais

Permite Consultas sobre as Licenças de sua Empresa.

O usuário seleciona um dos três tipos de consulta:

- 5.1.Licença específica.
- 5.2. Licenças agrupadas por Empresa.
- 5.3 Licenças agrupadas por Empresa/Período

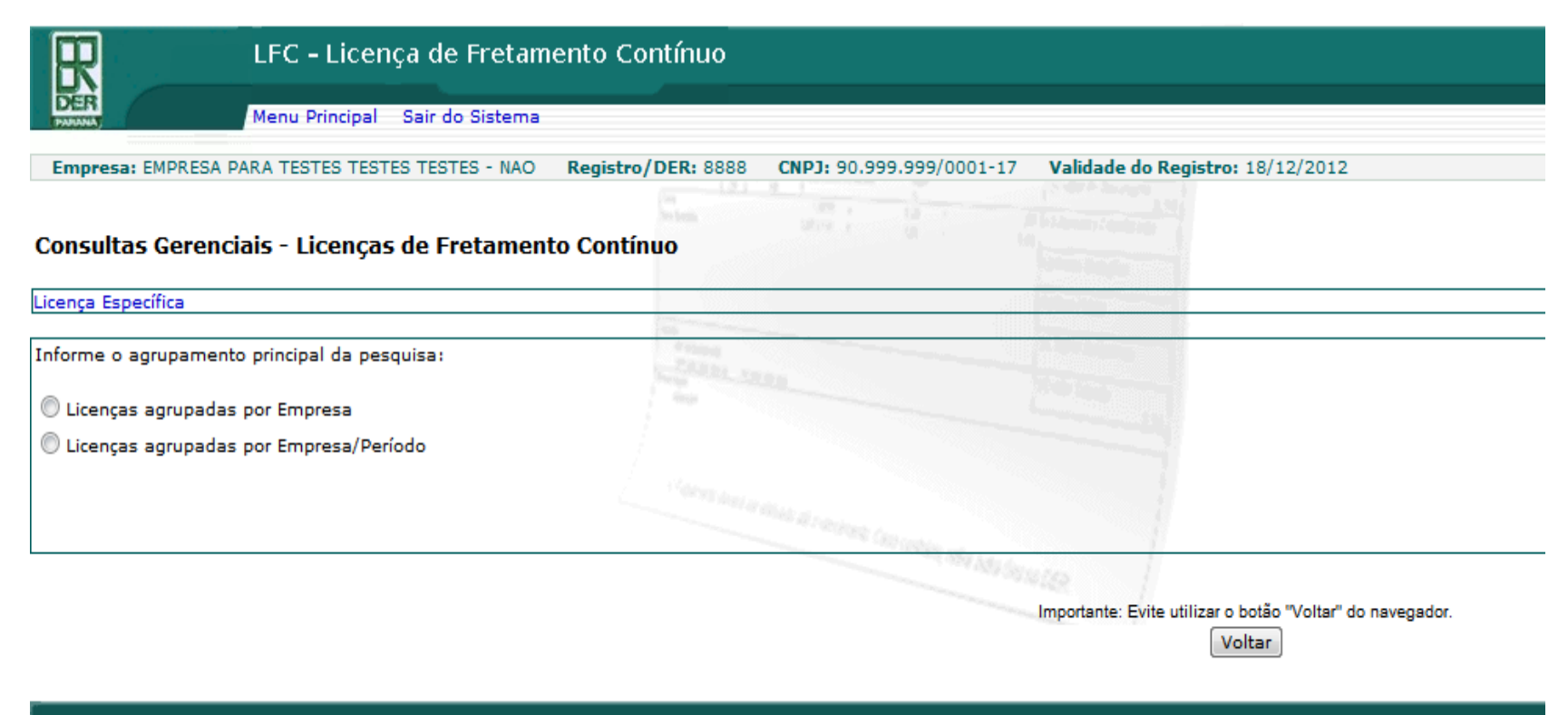

**5.1. Licença específica** – após selecionar Licença específica basta preencher o número da licença e clicar em Consultar.

| LFC – Licença de Fretamento Contínuo                                                                                          |                              |
|----------------------------------------------------------------------------------------------------|------------------------------|
| Menu Principal Sair do Sistema                                                                                                |                              |
| Empresa: EMPRESA PARA TESTES TESTES TESTES - NAO Registro/DER: 8888 CNPJ: 90.999.999/0001-17 Validade do Registro: 18/12/2012 |                              |
|                                                                                                    |                              |
| Consultas Gerenciais - Licenças de Fretamento Contínuo                                                                        |                              |
| Licença Específica                                                                                                    |                              |
| Informe o agrupamento principal da pesquisa:                                                                                  | 4 mag<br>24 24 24 - 24 24 24 |
| 🔘 Licenças agrupadas por Empresa                                                                                              |                              |
| 🔘 Licenças agrupadas por Empresa/Período                                                                                      |                              |
|                                                                                                    |                              |
| Linese Exceditor                                                                                                    | C21 81 81 81 100             |
|                                                                                                    | Consultar                    |
| Importante: Evite utilizer o botão "Voltar" do navegador.<br>Voltar                                                           |                              |

**5.2. Licenças agrupadas por Empresa** - a consulta pode ser de todas as licenças, de licenças emitidas para determinado veículo ou para determinado roteiro.

| LFC - Licença de Fretame                                                                                                    | LFC – Licença de Fretamento Contínuo                                                         |  |  |  |  |  |
|----------------------------------------------------------------------------------------------------|----------------------------------------------------------------------------------------------|--|--|--|--|--|
| Menu Principal Sair do Sistema                                                                                                    |                                                                                              |  |  |  |  |  |
| Empresa: EMPRESA PARA TESTES TESTES - NAO                                                                                                    | Registro/DER: 8888         CNPJ: 90.999.999/0001-17         Validade do Registro: 18/12/2012 |  |  |  |  |  |
| Consultas Gerenciais - Licenças de Fretament                                                                                                    | o Contínuo                                                                                   |  |  |  |  |  |
| Licença Específica                                                                                                    |                                                                                              |  |  |  |  |  |
|                                                                                                    |                                                                                              |  |  |  |  |  |
| Informe o agrupamento principal da pesquisa:                                                                                                    |                                                                                              |  |  |  |  |  |
| <ul> <li>Licenças agrupadas por Empresa/Período</li> </ul>                                                                                                    |                                                                                              |  |  |  |  |  |
| Informe a opção de Consulta desejada dentro do agrupam<br>Todas as Licenças<br>Licenças emitidas para determinado Veículo<br>Licenças emitidas para determinado Roteiro | ento selecionado:                                                                            |  |  |  |  |  |

Importante: Evite utilizar o botão "Voltar" do navegador.

5.2.1.Na opção **Todas as Licenças** existem também os filtros opcionais para selecionar licenças canceladas, ativas ou paralisadas e licenças vencidas ou no prazo de validade.

| Licenças Agrupadas por Empresa             |                                                                                                    |
|--------------------------------------------|----------------------------------------------------------------------------------------------------|
| Todas as Licenças                          |                                                                                                    |
| Empresa: 8888                              |                                                                                                    |
| Situação das Licenças: (Filtros Opcionais) |                                                                                                    |
| Quanto ao efeito: 🔲 Licenças Cancelada     | s 🔲 Licenças Ativas 🔲 Licenças Paralisadas                                                                                                    |
| Quanto à validade: 🔲 Licenças Vencidas     | 🔲 Licenças no Prazo de Validade                                                                                                    |
| Consultar                                  | la serie and and have been series and and the series of the series of th |

5.2.2. Na opção **Licenças emitidas para determinado veículo** existem também os filtros opcionais para selecionar licenças canceladas, ativas ou paralisadas e licenças vencidas ou no prazo de validade.

### - Licenças Agrupadas por Empresa -

### Licenças emitidas para determinado veículo

| Empresa:     | 8888                            |                           |                    |
|--------------|---------------------------------|---------------------------|--------------------|
| Placa:       | ex: AJP6368                     |                           |                    |
| Situação da: | s Licenças: (Filtros Opcionais) |                           |                    |
| Quanto a     | o efeito: 🔲 Licenças Canceladas | s 🔲 Licenças Ativas 📃 Lic | enças Paralisadas  |
| Quanto à     | validade: 🔲 Licenças Vencidas   | 🔲 Licenças no Prazo de    | validade           |
| Consultar    |                                 |                           |                    |
|              |                                 |                           | in 13 100, Juniora |

5.2.3. Na opção **licenças emitidas para determinado roteiro** existem também os filtros opcionais para selecionar licenças canceladas, ativas ou paralisadas e licenças vencidas ou no prazo de validade. Antes de selecionar a Situação das Licenças deve ser selecionado se a consulta é para os Municípios de Origem e/ou Destino da viagem ou para todos os municípios do roteiro da viagem.

| Licenças Agrupadas                         | por Empresa                         |                |                                  |           |         |
|--------------------------------------------|-------------------------------------|----------------|----------------------------------|-----------|---------|
| Licenças emitidas para                     | a determinado Roteiro               |                |                                  |           |         |
| Empresa: 8888                              |                                     |                |                                  |           |         |
| Município de Partida:                      | Selecione                           | Chegada:       | Sele                             | cione     | ·       |
| 🔘 Origem e/ou Destir                       | no da Viagem 🔘 Município em qualqu  | er lugar do re | oteiro                           |           |         |
| Situação das Licenças: (Filtros Opcionais) |                                     |                |                                  |           |         |
| Quanto ao efeito:                          | 🗌 Licenças Canceladas 🔲 Licenças At | ivas 📃 Licen   | ças Paralisadas                  |           |         |
| Quanto à validade:                         | 🔲 Licenças Vencidas 📃 Licenças n    | o Prazo de V   | alidade                          |           |         |
| Consultar                                  |                                     | E              | (******************************* | 3 1 14 14 | 15.44.5 |
|                                            |                                     |                |                                  |           |         |

# 5.3. Licenças agrupadas por Empresa/Período

Nesta opção existem também os filtros opcionais descritos nos itens 5.2.1, 5.2.2 e 5.2.3.

| Informe o agrupamento principal da pesquisa:               | Contract of the second         |
|------------------------------------------------------------|--------------------------------|
| 🔘 Licenças agrupadas por Empresa                           |                                |
| Licenças agrupadas por Empresa/Período                     |                                |
|                                                            |                                |
| Informe a opção de Consulta desejada dentro do agrupamento | selecionado:                   |
| Todas as Licenças                                          |                                |
| Licenças emitidas para determinado Veículo                 |                                |
| Licenças emitidas para determinado Roteiro                 |                                |
|                                                            |                                |
|                                                            |                                |
| Licenças Agrupadas por Empresa/Período                     |                                |
| Todas as Licenças                                          |                                |
| Empresa: 8888                                              |                                |
| Período: 🔲 🖬 até: 🛄 dd/mm/aa                               | аа                             |
| Situação das Licenças: (Filtros Opcionais)                 |                                |
| Quanto ao efeito: 🔲 Licenças Canceladas 🔲 Licenças Ativas  | : 🔲 Licenças Paralisadas       |
| Quanto à validade: 🔲 Licenças Vencidas 📃 Licenças no Pi    | razo de Validade               |
| Caseultas                                                  |                                |
| Consultar                                                  | performance in a second second |
|                                                            |                                |